# 使用EAP-FAST和LDAP伺服器配置的無線LAN控制器上的本地EAP身份驗證示例

目錄

簡介 必要條件 需求 採用元件 慣例 背景資訊 設定 網路圖表 組態 在WLC上將EAP-FAST配置為本地EAP身份驗證方法 產生WLC的裝置憑證 將裝置證書下載到WLC 將PKI的根證書安裝到WLC中 生成客戶端的裝置證書 生成客戶端的根CA證書 在WLC上配置本地EAP 配置LDAP伺服器 在域控制器上建立使用者 配置使用者的LDAP訪問 使用LDP標識使用者屬性 配置無線客戶端 驗證 疑難排解 相關資訊

# <u>簡介</u>

本檔案將說明如何在無線LAN控制器(WLC)上設定可擴充驗證通訊協定(EAP) — 透過安全通道進行 彈性驗證(FAST)本地EAP驗證。本文檔還說明了如何將輕量級目錄訪問協定(LDAP)伺服器配置為本 地EAP的後端資料庫,以檢索使用者憑據並對使用者進行身份驗證。

# <u>必要條件</u>

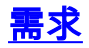

本文件沒有特定需求。

## <u>採用元件</u>

本文中的資訊係根據以下軟體和硬體版本:

- 執行韌體4.2的Cisco 4400系列WLC
- Cisco Aironet 1232AG系列輕量型存取點(LAP)
- Microsoft Windows 2003伺服器配置為域控制器、LDAP伺服器以及證書頒發機構伺服器。
- 執行韌體版本4.2的Cisco Aironet 802.11 a/b/g使用者端配接器
- 運行韌體版本4.2的Cisco Aironet案頭實用程式(ADU)

本文中的資訊是根據特定實驗室環境內的裝置所建立。文中使用到的所有裝置皆從已清除(預設))的組態來啟動。如果您的網路正在作用,請確保您已瞭解任何指令可能造成的影響。

## <u>慣例</u>

請參閱思科技術提示慣例以瞭解更多有關文件慣例的資訊。

# <u>背景資訊</u>

無線LAN控制器上的本地EAP身份驗證是隨無線LAN控制器4.1.171.0版引入的。

本地EAP是一種身份驗證方法,它允許使用者和無線客戶端在控制器上進行本地身份驗證。它適用 於想要在後端系統中斷或外部身份驗證伺服器關閉時保持與無線客戶端連線的遠端辦公室。啟用本 地EAP時,控制器用作身份驗證伺服器和本地使用者資料庫,因此它消除對外部身份驗證伺服器的 依賴。本地EAP從本地使用者資料庫或LDAP後端資料庫中檢索使用者憑證以驗證使用者。本地 EAP支援控制器與無線客戶端之間的LEAP、EAP-FAST、EAP-TLS、P EAPv0/MSCHAPv2和 PEAPv1/GTC身份驗證。

本地EAP可以使用LDAP伺服器作為其後端資料庫來檢索使用者憑據。

LDAP後端資料庫允許控制器向LDAP伺服器查詢特定使用者的憑證(使用者名稱和密碼)。然後使 用這些憑證對使用者進行身份驗證。

LDAP後端資料庫支援以下本地EAP方法:

- EAP-FAST/GTC
- EAP-TLS
- PEAPv1/GTC。

還支援LEAP、EAP-FAST/MSCHAPv2和PEAPv0/MSCHAPv2,但前提是將LDAP伺服器設定為返回明文密碼。例如,不支援Microsoft Active Directory,因為它不返回明文密碼。如果無法將 LDAP伺服器配置為返回明文密碼,則不支援LEAP、EAP-FAST/MSCHAPv2和 PEAPv0/MSCHAPv2。

**注意:**如果在控制器上配置了任何RADIUS伺服器,則控制器會先嘗試使用RADIUS伺服器對無線客 戶端進行身份驗證。僅當未找到RADIUS伺服器時嘗試本地EAP,原因可能是RADIUS伺服器超時或 未配置RADIUS伺服器。如果設定了四個RADIUS伺服器,則控制器會嘗試使用第一個RADIUS伺服 器、第二個RADIUS伺服器、以及本地EAP來驗證使用者端。如果使用者端嘗試然後手動重新驗證 ,則控制器會先嘗試第三個RADIUS伺服器,然後嘗試第四個RADIUS伺服器,最後嘗試本地EAP。

此示例使用EAP-FAST作為WLC上的本地EAP方法,WLC又配置為查詢LDAP後端資料庫以獲取無 線客戶端的使用者憑證。

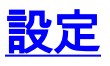

本文檔使用客戶端和伺服器端證書的EAP-FAST。為此,安裝程式使用**Microsoft Certificate** Authority(CA)服務器生成客戶端和伺服器證書。

使用者憑證儲存在LDAP伺服器中,以便在證書驗證成功時,控制器將查詢LDAP伺服器以檢索使用 者憑證並對無線客戶端進行身份驗證。

本檔案假設以下設定已經就位:

- •LAP已註冊到WLC。有關註冊過程的詳細資訊,請參閱<u>向無線LAN控制器(WLC)註冊輕量</u> <u>AP(LAP)</u>。
- DHCP伺服器配置為向無線客戶端分配IP地址。
- Microsoft Windows 2003 server配置為域控制器以及CA伺服器。此範例使用wireless.com作為 網域。有關將Windows 2003伺服器配置為域控制器的詳細資訊,請參閱<u>將Windows 2003配置</u> 為域控制器。請參閱安裝並配置Microsoft Windows 2003 Server作為證書頒發機構(CA)伺服器 ,以便將Windows 2003 Server配置為企業CA伺服器。

#### 網路圖表

本檔案會使用以下網路設定:

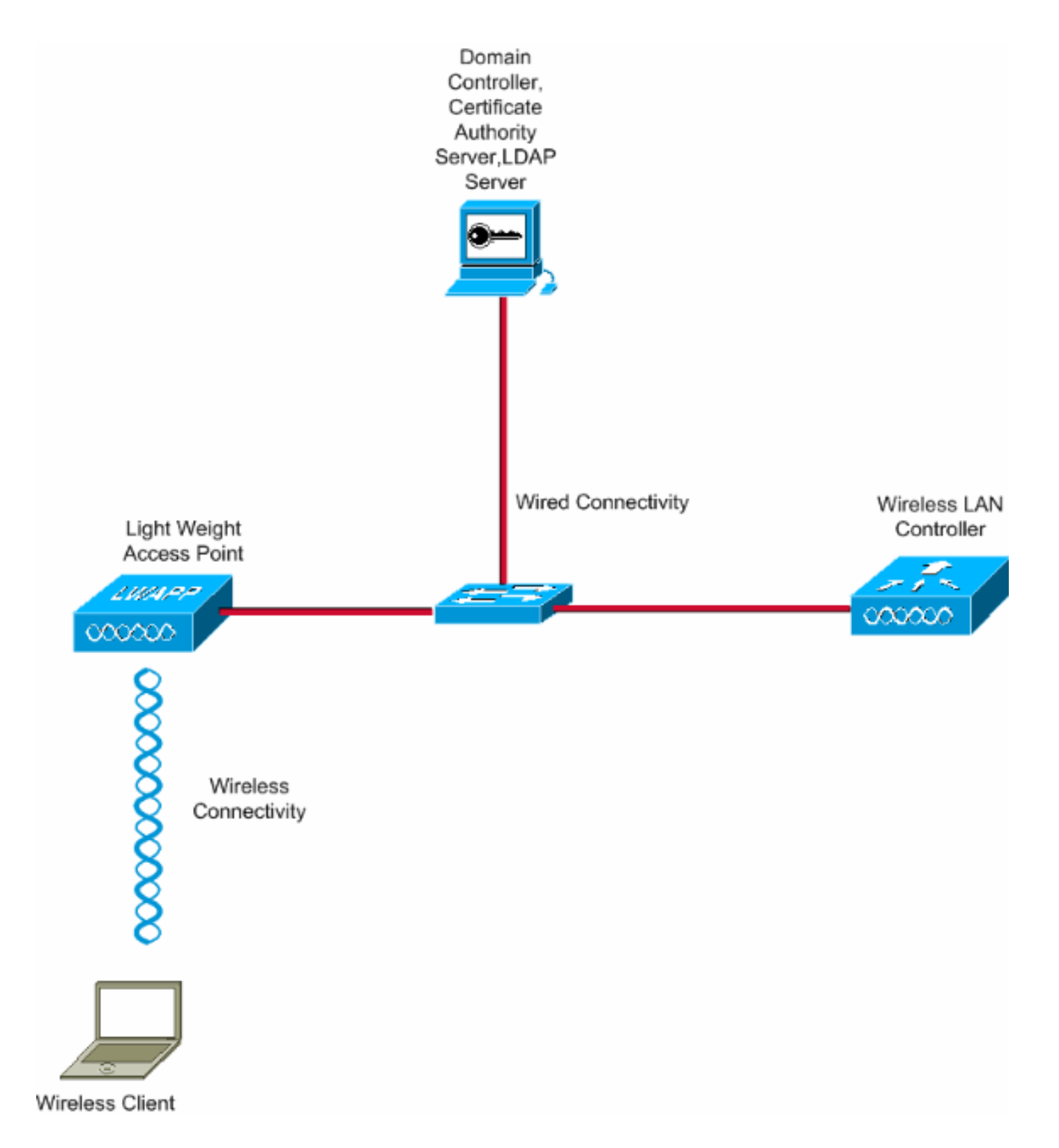

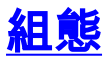

完成以下步驟即可實作此組態:

- <u>在WLC上將EAP-FAST配置為本地EAP身份驗證方法</u>
- <u>配置LDAP伺服器</u>
- 配置無線客戶端

# <u>在WLC上將EAP-FAST配置為本地EAP身份驗證方法</u>

如前所述,本文檔使用客戶端和伺服器端證書的EAP-FAST作為本地EAP身份驗證方法。第一步是 下載下列憑證並將其安裝至伺服器(在此案例中為WLC)和使用者端。

WLC和使用者端都需要從CA伺服器下載這些憑證:

- 裝置憑證(一個用於WLC,一個用於使用者端)
- •WLC的公鑰基礎架構(PKI)的根憑證以及使用者端的CA憑證

## 產生WLC的裝置憑證

執行以下步驟,以便從CA伺服器為WLC生成裝置證書。WLC使用此裝置憑證對使用者端進行驗證 。

 從與CA伺服器具有網路連線的PC轉到http://<CA伺服器的IP地址>/certsrv。以CA伺服器管理 員身份登入。

| Pile Edit Ver Piloritas Tober celp Address 4 Nater//10.77.244.198/certarv Connect to 10.77.244.198 | یں<br>م کا بر<br>۵ |
|----------------------------------------------------------------------------------------------------|--------------------|
| Address Mittgel/(10.77.244.198/certsrv                                                             | ∞ <b>(3</b> ) ♥    |
| Connecting to 10.77.244.198<br>User name:  administrator Password: Remember my password Cfc Cencel |                    |
| Opening page http://10.77.244.199/certarv                                                          |                    |

2. 選擇**請求證書**。

| Microsoft Carifford's Concess — weekes  Microsoft Carifford's Concess — weekes  Microsoft Carifford's Concess — weekes  Microsoft Carifford's Concess — weekes  Microsoft Carifford's Concess — weekes  Provide a continue of the set of download a continue at each in the Velo, sign and encrypt messages, and, depending upon the type of certificate you required  of a pending request.  Provide a continue of a pending request.  Provide a continue of a p                                                                                                    | termi<br>r, e-mail Clerit, or other program. By using a certificate, you can verify your<br>d encrypt messages, and, depending upon the type of certificate you request,<br>ity (CA) certificate, certificate chain, or certificate revocation list (CRL), or to<br>a Services Documentation.<br>Tadvanced certificate request.<br>Warr<br>Home                                                     | Workend Cardia de Services - wweeke     Worken     Workend     Workend                                                                                                    | Image: Control of Control of Co                                                                                                    |     |
|----------------------------------------------------------------------------------------------------|----------------------------------------------------------------------------------------------------|----------------------------------------------------------------------------------------------------|----------------------------------------------------------------------------------------------------|-----|
| Macroame<br>Sectors and Controlled's Service's — weekes<br>Weicome<br>Joe its Web site to request a certificate for your Web browner, e-mail clent, or other program. By using a cartificate you reque<br>for the sector is used this web site to download a certificate authority (CA) certificate, certificate chain, or certificate revocation list (CRL), or<br>for once information about Certificate Service's, see Certificate Service's Documentation.<br>For more information about Certificate Service's, see Certificate Service's Documentation.<br>We we the setup of a Service's description of the service's description of the service's Documentation.                                                                                                    | r, e-mail client, or other program. By using a certificate, you can verify your<br>d encrypt messages, and, depending upon the type of certificate you request,<br>ity (CA) certificate, certificate chain, or certificate revocation list (CRL), or to<br>a Services Documentation.<br>■ Tradvanced certificate request.<br>■ Tradvanced certificate request.<br>■ Ham                             | Mercanic Currindus Exercise — weekes  Velocine  Velocine  Velocine  Velocine  Comparison  Comparison                                                                                                    | Microaed Cardiolas Cardona weeks  Weicome Weicome Weicome Use his Web site to request a certificate for your Web proveer, e-mail ciert, or other program. By using a certificate, you can verify your User his table to request a certificate of your Web, sign and encypt messages, and, depending upon the type of certificate you request perform dent source the Web, sign and encypt messages, and, depending upon the type of certificate you request perform dent source the source of the source of the source o                                                                                                    |     |
| Wetcome           Use this Web site to request a conflicate for your Web browser, e-mail citert, or other program. By using a conflicate, you can werfly your define to be your center use werfly were defined by bus center used were set were set were set were set and were set to download a conflicate authority (CA) conflicate, centificate chain, or centificate revocation list (CRL), or for our all bus used to a pending request.           For our an about this Web site to download a conflicate authority (CA) conflicate, centificate chain, or centificate revocation list (CRL), or for our all bus used to a pending request.           For our an about Centificate Services, see Centificate Services Documentation.           Image: Documentation about Centificate request.           Image: Documentation about Centificate request.           Image: Documentation about Centificate request.           Image: Documentation about Centificate request.           Image: Documentation about Centificate request.           Image: Documentation about Centificate request.           Image: Documentation about Centificate request.           Image: Documentation about Centificate request.           Image: Documentation about Centificate request.           Image: Documentation about Centificate request.           Image: Documentation about Centificate request.           Image: Documentation about Centificate request.           Image: Documentation about Centificate request.           Image: Documentation about Centificate request.           Image: Documentat                                                                                                    | r, e-mail client, or other program. By using a certificate, you can verify your d encrypt messages, and, depending upon the type of certificate you request, ity (CA) certificate, certificate chain, or certificate revocation list (CRL), or to a Services Documentation. Internet - Tadvanced certificate request.                                                                               | Velocities be this Yorks date to request a certificate for your Web browser, e-mail cleret, or other program. By using a certificate, you can verify you tright to predet a contribute with over the web, sign and encrypt messages, and, depending using the type of certificate you request, othern other soccarts tasks. Ou can also use this Web site to download a certificate authority (CA) certificate, certificate chain, or certificate revocation list (CRL), or to wer the status of a pending request. Ou can also use and use of the todownload a certificate services Documentation  *** Tension a download a certificate Services, see <u>Certificate Services Documentation  *** User a status of a pending request. Download a certificate chain, or CFL  *** Tension a download a certificate chain, or CFL  ***  ***  ***  *** *** *** *** *** *</u>                                                                                                    | Welcome Use this Web site to request a certificate for your Web browser, e-mail clert, or other program. By using a certificate, you can worthy cour request perform other security tasks. For more information about Certificate Services, see <u>Certificate Services</u> , certificate chain, or certificate revocation list (CRL), or to two the status of a pending request. For more information about Certificate Services, see <u>Certificate Services</u> , certificate chain, or certificate revocation list (CRL), or to two the status of a pending request. For more information about Certificate Services, see <u>Certificate Services</u> , certificate chain, or certificate revocation list (CRL), or to two the status of a pending request. For more information about Certificate Services, see <u>Certificate Services</u> , because the services of the services of the servic                                                                                                | e.m |
| be the velocities to concluse the contribution for your Web browser, e-mail client, or other program. By using a certificate, you can verify your provide the value of the velocities of the velocities of a pending request.<br>For one also use this Web site to download a certificate authority (CA) certificate, certificate chain, or certificate revocation list (CRL), or intervent the states of a pending request.<br>For once information about Certificate Services, see <u>Certificate Services Documentation</u> .<br>************************************                                                                                                    | t, e-mail client, or other program. By using a cottificate, you can verify your<br>d encrypt messages, and, depending upon the type of certificate you request,<br>ity (CA) certificate, certificate chain, or certificate revocation list (CRL), or to<br>e Services Documentation:<br>■ Tradvanced certificate request.<br>■ Tradvanced certificate request.<br>■ Tradvanced certificate request. | tex des values to be request a certificatio for your Web prevent , e-mail chert, or other program. By using a certificate you can will your<br>endown other socurity tests.<br>to use a also use this Web site to download a certificate authority (CA) certificate, certificate chain, or certificate revocation list (CRL), or to<br>the status of a pendang request web rover the Web, sign and encrypt messages, and, depending upon the type of certificate you request,<br>or more information about Certificate Services, see <u>Certificate Services Documentation</u><br><b>The status of a certificate or counter</b><br><b>The status of a certificate or counter</b><br><b>The status of certificate or counter</b><br><b>The status of certificate or counter</b><br><b>The status of certificate or counter</b><br><b>The status of certificate or counter</b><br><b>The status of certificate or counte</b> | We there the to request a certificate for your Web browser, a-mail clert, or other program. By using a certificate, you can writely competed perform other security tasks.          You can also use this Web site to download a certificate authority (CA) certificate, certificate chain, or certificate revocation list (CRL), or to write the site of a pending report.         You can also use this Web site to download a certificate sances: Documentation:         You can also use this Web site to download a certificate sances: Documentation:         You can also use this Web site to download a certificate sances: Documentation:         You can also use this Web site to download a certificate sances: Documentation:         You can also use this Web site to download a certificate sances: Documentation:         You can also use this Web site to download a certificate sances: Documentation:         You can also use this Web site to download a certificate request:         You can also use this Web site to download a certificate sances: Documentation:         You can also use this Web site to download a certificate sances: Documentation:         You can also use this Web site to download a certificate request:         Download a LA certificate prove and the sance of the sance of th                                                                                                    |     |
| ou can also use this Web site to download a certificate authority (CA) certificate, certificate chain, or certificate revocation list (CRL), or<br>we the status.<br>The rore information about Certificate Services, see <u>Certificate Services Documentation</u><br><b>Second as CA</b><br><b>Second as CA</b><br><b>Certificate Certificate Certificate request</b><br><b>Deveload a CA</b><br><b>Certificate Service</b><br><b>Second as CA</b><br><b>Certificate Service</b><br><b>Second Certificate</b><br><b>Second Certificate</b><br><b>Second Certificate</b><br><b>Second Certificate</b><br><b>Second Second</b><br><b>Second</b><br><b>Second</b> | It (CA) certificate, certificate chain, or certificate revocation list (CRL), or to<br>e Services Documentation<br>■ Internet<br>■ Tradvanced certificate request。<br>■ Internet<br>■ Internet                                                                                                    | au can also use this Web site to download a certificate subtrivity (CA) certificate, certificate chain, or certificate revocation list (CRL), or to<br>wre information about Certificate Services, see Certificate Services Documentation<br>Provide States<br>Provide States<br>Provide States<br>Developed a CA certificate request<br>Developed a CA certificate chain, or CRS<br>Provide States<br>Provide States<br>Provi                                            | You can also use this Web state to download a certificate authority (CA) certificate, certificate chain, or certificate revocation list (CRL), or to<br>whe the states and certificate Services, see <u>Certificate Services Documentation</u> .<br><b>Server at sets:</b><br>Nature the attention of the services of the services of the services Documentation<br><b>Server at sets:</b><br>Nature the attention of the services of the services of the services Documentation<br><b>Server at sets:</b><br>Nature the attention of the services of the services of the servic                                                                                     | t., |
| The request a Certificate Service Service's Documentation                                                                                                    | ► Services Documentation                                                                                                    | or more information about Certificate Services, see <u>Certificate Services Documentation</u><br>Request a certificate product of December of December<br>Developed a CA certificate request<br>Developed a CA certificate chain of CEL                                                                                                    | For reversion about Certificate Services, see <u>Certificate Services Documentation</u><br>Financial Cartificate<br>Deversion of a percent contractor request<br>Deversion of a CA certificate request<br>E F Request a Certificate j 頁面中,按一下advanced certificate requests<br>Microsoft Certificate Services Microsoft Internet Legienze<br>E Request a Certificate<br>Microsoft Certificate Services - widelese<br>Request a Certificate<br>Select the certificate Services - widelese<br>Request a Certificate<br>Select the certificate Services - widelese<br>Request a Certificate Services - widelese<br>Request a Certificate S                     |     |
| Setera stask:<br>Marging Standard and Analysing contificate request:<br>Deverleded a CA contricate Contricate chain or CER. Image: Standard a CA contricate Contricate chain or CER. Image: Standard a CA contricate Contricate chain or CER. Image: Standard a CA contricate Contricate chain or CER. Image: Standard a CA contricate Contricate chain or CER. Image: Standard a CA contricate Contricate chain or CER. Image: Standard a CA contricate Contricate chain or CER. Image: Standard a CA contricate Contricate chain or CER. Image: Standard a Cantificate Internet Laplance Image: Standard a Cantificate Internet Laplance Image: Standard a Cantificate Internet Laplance Image: Standard a Cantificate Internet Laplance Image: Standard a Cantificate Internet Laplance Image: Standard a Cantificate Internet Laplance Image: Standard a Cantificate Internet Laplance Image: Standard a Cantificate Internet Laplance Image: Standard a Cantificate Internet Laplance Image: Standard a Cantificate Internet Laplance Image: Standard a Cantificate Internet Laplance Image: Standard a Cantificate Internet Laplance Image: Standard a Cantificate Internet Laplance Image: Standard a Cantificate Internet Laplance Image: Standard Internet Laplance Image: Standard Internet Laplance I                                                                                                    | -⊤advanced certificate request。                                                                                                    | Prevent task:<br>Consult of 3 Deciminate<br>Decimicate and the status of 3 Deciminate contribute request<br>Decimicate a T_A certificate contribute request<br>Decimicate a T_A certificate _ deciminate contribute request<br>Contribute Status of 3 Deciminate request<br>Deciminate Status of 3 Deciminate request<br>Deciminate Status of 3 Deciminate request<br>Deciminate Status of 3 Deciminate request<br>Deciminate Status of 3 Deciminate request<br>Deciminate Status of 3 Deciminate request<br>Deciminate Status of 3 Deciminate request<br>Deciminate Status of 3 Deciminate request<br>Deciminate Status of 3 Deciminate request<br>Deciminate Status of 3 Deciminate request<br>Deciminate Status of 3 Deciminate Status of 3 Decimination of 3 Deciminate Status of 3 Deciminate Status of 3 Decimin                                                                                                    | ★ Int a task:<br>May be according to a period of a period of a conduct of the request.<br>Developed a CA conditions. Conditions request<br>Developed a CA conditions. Conditions request<br>E F Request a Certificate _ 頁面中,按一下advanced certificate request.<br>Whereast Conditions The request<br>Whereast Certificate Services Whereast Inspirest<br>Whereast Certificate Services Whereast Inspirest<br>May be were services a Certificate request.<br>E Request a Certificate Services Whereast Inspirest<br>E Conditions Services Whereast Intervent Inspirest<br>May be were services a Certificate Services Whereast Intervent Inspirest<br>E Conditions Services Whereast Intervent Inspirest<br>E Conditions Services Whereast Intervent Inspirest<br>E Conditions Services Whereast Intervent Inspirest<br>E Conditions Services Intervent Inspirest<br>E Conditions Services Intervent Inspirest<br>E Conditions Services Intervent Inspirest<br>E Conditions Services Intervent Inspirest<br>E Conditions Services Intervent Inspirest<br>E Conditions Services Intervent Inspirest<br>E Services Intervent Inspirest<br>E Services Intervent Inspirest<br>E Services Intervent Inspirest<br>E Services Intervent Inspirest<br>E Services Intervent Inspirest<br>E Services Intervent Inspirest<br>E Services Inspirest<br>E Services Intervent Inspirest<br>E Services Intervent Inspirest<br>E Services Intervent Inspirest<br>E Services Intervent Inspirest<br>E Services Inspirest<br>E Services Intervent Inspirest<br>E Services Intervent Inspirest<br>E Services Inspirest<br>E Services Inspirest<br>E |     |
| ● Internet<br>「Request a Certificate」頁面中,按一下advanced certificate request。<br>Microsoft Certificate Services — Microsoft Internet Implement<br>Sets Wer Provides Total Services — Wireless<br>Wicrosoft Certificate Services — wireless<br>Select the certificate type:<br>User CattleCode<br>Select the certificate request<br>Wireless                                                                                                    | - Tradvanced certificate request.                                                                                                    | ● Request a Certificate」頁面中,按一下advanced certificate request。<br>Microsoft Certificate Services - Microsoft Internet Logianer<br>Col Wer Newton Took We                                                                                                    | ● Internet<br>王「Request a Certificate」頁面中,按一下advanced certificate request。<br>Microwoff Certificate Services - Microwoff View Hole<br>Comparison - Worker Took Hole<br>Comparison - Worker - Worker - Worker<br>Microwoff Certificate Services - Workers<br>Request a Certificate<br>Select the certificate Spec<br>Liser CodeRector<br>Or submit an advanced certificate request                                                                                                    |     |
| ● Internet<br>「Request a Certificate」頁面中,按一下advanced certificate request。<br>Microsoft Certificate Services Microsoft Internet Explorer<br>© Wee Pavotes Took Hep<br>© Wee Pavotes Took Hep<br>© Wee Pavotes T                                                                                                    | - 下advanced certificate request。                                                                                                    | ■ Internet                                                                                                    | ■ Internet<br>E 「Request a Certificate」頁面中,按一下advanced certificate request.<br>Microsoft Certificate Services Microsoft Internet Laplorer<br>● Microsoft Certificate Services - Wieless<br>Microsoft Certificate Services - Wieless<br>Request a Certificate type:<br>User Catherents<br>Or wurmit an advanced certificate request.                                                                                                    |     |
| Microsoft Certificate Services - Microsoft Internet Explorer  Microsoft Certificate Services - Microsoft Internet Explorer  Microsoft Certificate Services - Microsoft Internet Explorer  Microsoft Certificate Services - Wireless  Microsoft Certificate Services - Wireless  Microsoft Certificate type: User Codditions  If submit an advanced certificate request.                                                                                                    |                                                                                                    | Microsoft Certificate Services - Microsoft Internet Explorer  Cot Were Preventes Tools - Microsoft Internet Explorer  Cot Very Preventes Tools - Microsoft Internet Explorer  Cot Services - Wroless  Here  Here                                                                                                    | Microsoft Certificate Services - Microsoft Internet Lxplorer           Microsoft Certificate Services - Microsoft Internet Lxplorer           L the Wew Favorate's Tools / Hep           Atternet for the favorate internet Lxplorer           Microsoft Certificate Services - Wireless           Microsoft Certificate type:           User Certificate type:           User Certificate type:           User Certificate type:           User Certificate request.                                                                                                    |     |
| In Edg. Wew Pavorkis' Took / Help                                                                                                    | Herr                                                                                                    | aces Yew Pewerkes Took Help Contract age I help Contract age I help (10.77.244.198/contract age I help (10.77.244.198/contract age I help (10.77.244.198/                                                                                                    | Image: State         State         Yew         Perverties         Tooks         Height         Image: State         Height         Image: State         Height         Height                                                                                                    | 5   |
| Microsoft Certificate Services - Wireless Request a Certificate type: User Capilicate Or submit an advanced certificate request.                                                                                                    | Herr                                                                                                    | Microsoft Certificate Services wireless Here<br>Request a Certificate<br>relect the certificate type:<br>User Cadificate<br>relect the certificate request.                                                                                                    | Microsoft Contificate Services - wireless         H           Microsoft Contificate Services - wireless         H           Request a Certificate         Select the contificate type:         User Contificate type:           User Contificate         Or submit an advanced certificate request.         H                                                                                                    |     |
| Microsoft Certificate Services wireless Request a Certificate Select the certificate type: User CodHicate Or submit an advanced certificate request.                                                                                                    | Hem                                                                                                    | Microsoft Cartificate Services – wireless Han<br>tequest a Certificate<br>islect the certificate type:<br>User Cathlecate<br>in submit an advanced certificate request.                                                                                                    | Alicrosoft Contificate Services wireless     H       Request a Certificate     Select the certificate type:       User Contificate     User Contificate request.                                                                                                    |     |
| Request a Certificate<br>Select the certificate type:<br>User CadHicate<br>Or submit an advanced certificate request.                                                                                                    |                                                                                                    | Request a Certificate type:<br>User CasHireate<br>resubmit an advanced certificate request.                                                                                                    | Request a Certificate type:<br>User Cartificate<br>Or submit an advanced certificate request                                                                                                    | om  |
| Select the certificate type:<br>User CadHicate<br>Or submit an advanced certificate request.                                                                                                    |                                                                                                    | elect the certificate type:<br>User Cathicette<br>In submit an <u>advanced certificate request</u>                                                                                                    | Select the certificate type:<br>User Cashicate<br>Or submit an advanced certificate request                                                                                                    |     |
| User Cadificate Or submit an advanced certificate request.                                                                                                    |                                                                                                    | User Cadificate request.                                                                                                    | User Castificate Or submit an advanced certificate request.                                                                                                    |     |
| Dr submit an <u>advanced certificate request</u>                                                                                                    |                                                                                                    | r submit an advanced certificate request                                                                                                    | Or submit an advanced certificate request                                                                                                    |     |
|                                                                                                    |                                                                                                    |                                                                                                    |                                                                                                    |     |
|                                                                                                    |                                                                                                    |                                                                                                    |                                                                                                    |     |
|                                                                                                    |                                                                                                    |                                                                                                    |                                                                                                    |     |
|                                                                                                    |                                                                                                    |                                                                                                    |                                                                                                    |     |
|                                                                                                    |                                                                                                    |                                                                                                    |                                                                                                    |     |
|                                                                                                    |                                                                                                    |                                                                                                    |                                                                                                    |     |
|                                                                                                    |                                                                                                    |                                                                                                    |                                                                                                    |     |
|                                                                                                    |                                                                                                    |                                                                                                    |                                                                                                    |     |
|                                                                                                    |                                                                                                    |                                                                                                    |                                                                                                    |     |
|                                                                                                    |                                                                                                    |                                                                                                    |                                                                                                    |     |
|                                                                                                    |                                                                                                    |                                                                                                    |                                                                                                    |     |

 4. 在「高級證書請求」頁中,單擊「建立」並將請求提交到此CA。這會將您帶到「高級證書請 求」表單。

Internet

http://10.77.244.198/certsrv/certrgad.asp

| Microsoft Certificate Services - Microsoft Internet Explorer                                    |                                       |                         |
|-------------------------------------------------------------------------------------------------|---------------------------------------|-------------------------|
| e Edit View Pavorites Tools Help                                                                |                                       | 1                       |
| 2005 a) Http://10.77.244.196/certsrv/certrgad.asp                                               |                                       | 💌 🔁 G                   |
| <b>ficrosoft</b> Centificate Services - wireless                                                |                                       | Home                    |
| dvanced Certificate Request                                                                     |                                       |                         |
| he policy of the CA determines the types of certificates you can request. Click on              | e of the following options to:        |                         |
| Create and submit a request to this CA.                                                         |                                       |                         |
| Submit a certificate request by using a base 64-encoded CMC or PKCS #10 ft<br>PKCS #7 file.     | ile, or submit a renewal request by   | using a base-64-encoded |
| Request a certificate for a smart card on behalf of another user by using the sm                | art card certificate enrolment stati- | on.                     |
| Note: You must have an enrollment agent certificate to submit a request on behalf of another of | iser.                                 |                         |
|                                                                                                 |                                       |                         |
|                                                                                                 |                                       |                         |
|                                                                                                 |                                       |                         |
|                                                                                                 |                                       |                         |
|                                                                                                 |                                       |                         |
|                                                                                                 |                                       |                         |
|                                                                                                 |                                       |                         |
|                                                                                                 |                                       |                         |
|                                                                                                 |                                       |                         |
|                                                                                                 |                                       |                         |
|                                                                                                 |                                       |                         |
|                                                                                                 |                                       |                         |
|                                                                                                 |                                       |                         |
|                                                                                                 |                                       |                         |
|                                                                                                 |                                       |                         |
|                                                                                                 |                                       |                         |
|                                                                                                 |                                       |                         |
|                                                                                                 |                                       |                         |
|                                                                                                 |                                       |                         |

- 5. 在「高級證書請求」表單中,選擇Web Server作為「證書模板」。然後,為此裝置證書指定 一個名稱。此範例將憑證名稱用作ciscowlc123。根據您的要求填寫其他標識資訊。
- 6. 在Key Options部分下,選擇Mark Keys as Exportable選項。有時,此特定選項會灰顯,如果 您選擇Web伺服器模板,則無法啟用或禁用。在這種情況下,從瀏覽器選單中按一下上一步 ,返回一頁,然後再次返回此頁。這一次,「將金鑰標籤為可匯出」(Mark Keys as Exportable)選項應可用。

| Microsoft Certificate Services - Microsoft Internet Explorer         |          |
|----------------------------------------------------------------------|----------|
| e Edit View Pavorites Tools Help                                     | 4        |
| State . On a Conference of Seventers of Several Second               |          |
| http://10.77.244.198/certsry/certrons.ap                             | v 📑 😡    |
|                                                                      |          |
| Microsoff Certificate Services miteless                              | Home     |
| dvanced Certificate Request                                          |          |
|                                                                      |          |
| ertificate Template:                                                 |          |
| Web Server 🛛                                                         |          |
| lentifying Information For Offline Template:                         |          |
| Name: ciscowic123                                                    |          |
| 6-Mail                                                               |          |
| Company: cisco                                                       |          |
| Department:                                                          |          |
| Čitv.                                                                |          |
| State                                                                |          |
| Country/Region                                                       |          |
|                                                                      |          |
| ey Options:                                                          |          |
| CRR Advancet DRA Schoool Contemptie Draide at                        |          |
| Carr. Imcrosof Rox a Channel Cryptographic Provider                  |          |
| New Wayses to Exchange                                               |          |
| Ney Size: 1024 Mac10304 (Within Rey sale) Did Sole 2011 Sole 1000 (  |          |
| Automatic key container name     O User specified key container name |          |
| Emot keys as exportable                                              |          |
| Enable strong private key protection                                 |          |
| Store certificate in the local computer certificate store            |          |
| Charace the audition to the local associates stars                   | Tobury t |

7. 配置所有其他必要的欄位,然後按一下Submit。

| Microsoft Certificate Services - Microsoft Internet Explorer                                                                                                    |       |
|----------------------------------------------------------------------------------------------------|-------|
| Fån Edit Væve Favoritæs Tools Help                                                                                                    | 4     |
| 🔇 Back + 💿 - 🖹 📓 🐔 🔎 Search 🦅 Pavortes 🤣 🎯 - چ 🖼 🦓                                                                                                    |       |
| 43++si 🐌 http://10.77.244.198/certarv/certrgna.asp                                                                                                    | 🖂 🔁 G |
| Create new key set                                                                                                    |       |
| CSP: Microsoft RSA SChannel Cryptographic Previder 🛩                                                                                                    |       |
| Key Usager. () Exchange                                                                                                    |       |
| Key Size: 1024 Min: 064 (ceremon key size: 512 1024 2049 4088 5192 10084.)                                                                                                    |       |
| Automatic key container name                                                                                                    |       |
| Mark keys as exportable<br>Export keys to file                                                                                                    |       |
| Enable strong private key protection                                                                                                    |       |
| Store the certificate in the local computer centricate store<br>Stores the certificate in the local computer store<br>instead of in the user's certificate store. Does not<br>install the root CA's certificate. You must be an<br>administrator to generate or use a key in the local<br>machine store. |       |
| Request Format: O CMC                                                                                                    |       |
| Hash Algorithm: SHA-1 M<br>Only used to sign request.                                                                                                    |       |
| Save request to a file                                                                                                    |       |
| Attributes:                                                                                                    |       |
| Friendly Name:                                                                                                    |       |
| Submit >                                                                                                    |       |
|                                                                                                    |       |

8. 在下一個視窗中按一下**Yes**以允許證書請求進程。

| Potenti | al Scripting Violation                                                                                                    |
|---------|----------------------------------------------------------------------------------------------------|
|         | This Web site is requesting a new certificate on your behalf. You should allow only trusted Web sites to request a certificate for you.<br>Do you want to request a certificate now? |
|         | Yes No                                                                                                    |

9. 出現「Certificate Issued(已頒發的證書)」視窗,指示成功的證書請求過程。下一步是將頒 發的證書安裝到此PC的證書儲存區。按一下「Install this certificate」。

| Microsoft Certificate Services - Microsoft Internet Explorer                                                                                                    |                |
|----------------------------------------------------------------------------------------------------|----------------|
| ddress 🕘 http://10.77.244.198/certSrv/certFrsh.esp                                                                                                    | - E            |
| Microsoft Certificate Services - wireless                                                                                                    | Hem            |
| Certificate Issued                                                                                                    |                |
| The certificate year representatives issued to you                                                                                                    |                |
| Intercenting of the participation of the state of the you.                                                                                                    |                |
| ( ten install this certificate )                                                                                                    |                |
|                                                                                                    |                |
|                                                                                                    |                |
|                                                                                                    |                |
|                                                                                                    |                |
|                                                                                                    |                |
|                                                                                                    |                |
|                                                                                                    |                |
|                                                                                                    |                |
|                                                                                                    |                |
|                                                                                                    |                |
|                                                                                                    |                |
|                                                                                                    |                |
|                                                                                                    |                |
|                                                                                                    |                |
|                                                                                                    |                |
|                                                                                                    |                |
| · · · · · · · · · · · · · · · · · · ·                                                                                                    | Internet       |
| 新證書已成功安裝到從中生成請求到CA伺服器的PC。                                                                                                    | - O Internet   |
| 新證書已成功安裝到從中生成請求到CA伺服器的PC。                                                                                                    | Internet       |
| 新證書已成功安裝到從中生成請求到CA伺服器的PC。<br>Microsoft Certificate Services - Microsoft Internet Explorer<br>File Eds View Favorities Tools Help                                                                                                    | Internet       |
| 新證書已成功安裝到從中生成請求到CA伺服器的PC。<br>Microsoft Certificate Services - Microsoft Internet Explorer<br>Res Et View Pavortes Tools Nep<br>Address @ http://10.77.244.198/JontSrv/GetFinge.agp<br>Microsoft Certificate Services - wire/ess                                                                                                    | internet       |
| 新證書已成功安裝到從中生成請求到CA伺服器的PC。<br>Microsoft Certificate Services Microsoft Internet Explorer<br>File Edit Wee Favorites Tools Help Favorites<br>Attorneoft Certificate Services - wirefees<br>Certificate Installed                                                                                                    | Internet       |
| 新證書已成功安裝到從中生成請求到CA伺服器的PC。<br>Microsoft Certificate Services Microsoft Internet Explorer<br>No. Edit View Favorites Toole Help<br>Address @ Migruff10.77.244 198/JostSry/certingen.asp<br>Microsoft Certificate Services - wire/west                                                                                                    | - Cinternet    |
| 新證書已成功安裝到從中生成請求到CA伺服器的PC。<br>Microsoft Certificate Services _ Microsoft Internet Explorer<br>Pre_Edt_Vees _ Pavorites _ Tools _ Netp<br>Address                                                                                                    | internet       |
| 新證書已成功安裝到從中生成請求到CA伺服器的PC。<br>Microsoft Certificate Services Microsoft Internet Explorer<br>File Edit West Paverkes Tools Help TATA<br>Active:      Http://10.77.244.199/Jeetsvy/certrepn.asp     Microsoft Certificate Services - westers     Certificate Installed     Your new certificate has been successfully installed.                                                                                                    | i internet     |
| 新證書已成功安裝到從中生成請求到CA伺服器的PC。<br>Microsoft Certificate Services Microsoft Internet Explorer<br>Ne Ext Wee Favorites Tools Help 1999<br>Astronomic Certificate Services - Wireless<br>Certificate Installed<br>Your new certificate hes been successfully installed.                                                                                                    | Internet       |
| 新證書已成功安裝到從中生成請求到CA伺服器的PC。<br>Microsoft Certificate Services - Microsoft Internet Explorer<br>Not the Data New Favorities Toole New                                                                                                    | internet       |
| 新證書已成功安裝到從中生成請求到CA伺服器的PC。<br>Microsoft Certificate Services - Microsoft Internet Explorer<br>File EX Wee Favorites Tools Help<br>Active: 副Http://10.77.244.199/JeetSrv/Getringb.asp<br>Afformative Certificate Services - Weekess<br>Certificate Installed<br>Your new certificate has been successfully installed.                                                                                                    | Internet       |
| 新證書已成功安裝到從中生成請求到CA伺服器的PC。<br>Microsoft Certificate Services - Microsoft Internet Explorer<br>Rise Ext Veet Favories Tools 1980                                                                                                    | Internet       |
| 新證書已成功安裝到從中生成請求到CA伺服器的PC。<br>Microsoft Certificate Services - Microsoft Internet Explorer<br>File Edk Weie Favorites Toole Help<br>Address Magniff Certificate Services - Weiers<br>Afferend Certificate Installed<br>Your new certificate has been successfully installed.                                                                                                    | Internet       |
| 新證書已成功安裝到從中生成請求到CA伺服器的PC。<br>Microsoft Certificate Services - Microsoft Internet Explorer<br>File Ext Vee Favories Tools Hep<br>Address Map-UTID.77.244.198/Dentary/Dentary/Dentar | Linternet      |
| 新證書已成功安裝到從中生成請求到CA伺服器的PC。<br>Microsoft Certificate Services Microsoft Internet Explorer<br>Pre Ex View Favorites Tools Help for the Address<br>Address Microsoft Certificate Services → Weekees<br>Certificate Installed<br>Your new certificate has been successfully installed.                                                                                                    | Linternet      |
| 新證書已成功安裝到從中生成請求到CA伺服器的PC。<br>Microsoft Certificate Services Microsoft Internet Explorer<br>Re Ex Wee Favories Tools Help                                                                                                    | i i i internet |
| 新證書已成功安裝到從中生成請求到CA伺服器的PC。<br>Microsoft Certificate Services - Microsoft Internet Laplorer<br>Net D2 Veer Favories Tools Teep<br>Net D2 Veer Favories Tools Teep<br>Net D2 Veer Favories Tools Teep<br>Net D2 Veer Favories Tools Teep<br>Certificate Installed<br>Your new certificate has been successfully installed.                                                                                                    | Linternet      |
| 新證書已成功安裝到從中生成請求到CA伺服器的PC。<br>Microsoft Certificate Services - Microsoft Internet Explorer<br>Ne E2 Wee Pavortes Tools Teep<br>Active Pavortes Tools Teep<br>Active Pavortes Tools Teep<br>Active Certificate Services - Weekees<br>Certificate Installed<br>Your new certificate has been successfully installed.                                                                                                    | i internet     |
| 新證書已成功安裝到從中生成請求到CA伺服器的PC。<br>Microsoft Certificate Services - Microsoft Internet Explorer<br>Reference Tools _ Help<br>Afficeated Certificate Services - wireless<br>Certificate Installed<br>Your new certificate has been successfully installed.                                                                                                    | Internet       |
| 新證書已成功安裝到從中生成請求到CA伺服器的PC。<br>Microsoft Certificate Services - Microsoft Internet Explorer<br>Refer @ Mapulato.77.244.1990erfory/certrage.app<br>Microsoft Certificate Services - wireless<br>Certificate Installed<br>Your new certificate has been successfully installed.                                                                                                    | Internet       |
| 新證書已成功安裝到從中生成請求到CA伺服器的PC。<br>Microsoft Certificate Services - Microsoft Internet Explorer<br>Microsoft Certificate Services - Microsoft Internet Explorer<br>Microsoft Certificate Services - Weekes<br>Certificate Installed<br>Your new certificate has been successfully installed.                                                                                                    | i internet     |

11. 下一步是將此證書從證書儲存區作為檔案匯出到硬碟。此憑證檔案稍後會用於下載憑證到 WLC。若要從證書儲存匯出證書,請開啟Internet Explorer瀏覽器,然後按一下**工具>** Internet選項。

Internet

Done 🚳

| about:blank - Microsoft Internet Explorer |       |
|-------------------------------------------|-------|
| File Edit View Pavorities Tools Help      |       |
| Address about blank. Mail and News        | a 🛃 😽 |
| Pop-up Blocker  Manage Addi-ons           |       |
| Synchronize                               |       |
| Windows Update                            |       |
| Windows Messenger                         |       |
| Sun Java Console                          |       |
| Internet Options                          |       |
|                                           |       |
|                                           |       |
|                                           |       |
|                                           |       |
|                                           |       |
|                                           |       |
|                                           |       |
|                                           |       |
|                                           |       |
|                                           |       |
|                                           |       |
|                                           |       |
|                                           |       |
|                                           |       |
|                                           |       |
|                                           |       |
|                                           |       |
|                                           |       |
|                                           |       |
|                                           |       |
|                                           |       |
|                                           | ×     |
| Enables you to change settings.           |       |

12. <u>按一下「**Content > Certificates**」,以前往預設會安裝憑證的憑證儲存區。</u>

| Internet Options                                                                                |
|-------------------------------------------------------------------------------------------------|
| General Security Privacy Content Connections Programs Advanced                                  |
| Content Advisor                                                                                 |
| Ratings help you control the Internet content that can be<br>viewed on this computer.           |
| Enable Settings                                                                                 |
| Certificates                                                                                    |
| Use certificates to positively identify yourself, certification<br>authorities, and publishers. |
| Clear SSL State Certificates Publishers                                                         |
| Personal information                                                                            |
| AutoComplete stores previous entries<br>and suggests matches for you. AutoComplete              |
| Microsoft Profile Assistant stores your My Profile                                              |
|                                                                                                 |
| OK Cancel Apply                                                                                 |

13. 裝置證書通常安裝在Personal證書清單下。在此,您應該看到新安裝的證書。選擇憑證並按 一下Export。

|                                      | 5                                   |                            |                   |                       | ?   |
|--------------------------------------|-------------------------------------|----------------------------|-------------------|-----------------------|-----|
| Intended pur                         | pose:                               | All>                       |                   |                       | ~   |
| Personal                             | other People                        | Intermediate Certification | Authorities Trust | ed Root Certification | < > |
| Issued 1                             | 0                                   | Issued By                  | Expiratio         | Friendly Name         |     |
| 2 ciscov                             | wlc123                              | wireless                   | 1/25/2010         | <none></none>         |     |
|                                      |                                     |                            |                   |                       |     |
|                                      |                                     |                            |                   |                       |     |
|                                      |                                     |                            |                   |                       |     |
|                                      |                                     |                            |                   |                       |     |
|                                      |                                     |                            |                   |                       |     |
|                                      |                                     |                            |                   |                       |     |
|                                      |                                     |                            |                   |                       |     |
|                                      |                                     |                            |                   |                       |     |
| Import                               | Expo                                | rt Remove                  |                   | Advance               | ed  |
| Import                               |                                     | Remove                     |                   | Advance               | ed  |
| Import<br>Certificate<br>Server Auto | Expo<br>intended pur<br>hentication | rt Remove                  |                   | Advance               | ed  |
| Import<br>Certificate<br>Server Aut  | Expo<br>intended pur<br>hentication | rt Remove                  |                   | Advance               | ed  |
| Import<br>Certificate<br>Server Aut  | Expo<br>intended pur<br>hentication | rt Remove                  |                   | Advance               | ed  |

14. 在以下視窗中按一下Next。在「Certificate Export Wizard」視窗中選擇Yes, export the private key選項。按「Next」(下一步)。

| Certificate Export Wizard                                                                                                    | $\mathbf{\times}$ |
|----------------------------------------------------------------------------------------------------|-------------------|
| Export Private Key<br>You can choose to export the private key with the certificate.                                                       |                   |
| Private keys are password protected. If you want to export the private key with the certificate, you must type a password on a later page. |                   |
| O you want to export the private key with the certificate?                                                                                 |                   |
| No, do not export the private key                                                                                                    |                   |
|                                                                                                    |                   |
|                                                                                                    |                   |
| < Back Next > Cancel                                                                                                    |                   |

15. 選擇匯出檔案格式為.PFX,然後選擇Enable strong protection選項。按「Next」(下一步)。

| Certificate Export Wizard                                                                                                    | $\mathbf{X}$ |
|----------------------------------------------------------------------------------------------------|--------------|
| Export File Format<br>Certificates can be exported in a variety of file formats.                                                                                                    |              |
| Select the format you want to use:                                                                                                    |              |
| O DER encoded binary X.509 (.CER)                                                                                                    |              |
| Base-64 encoded X.509 (.CER)                                                                                                    |              |
| Cryptographic Message Syntax Standard - PKCS #7 Certificates (.P7B)                                                                                                    |              |
| Include all certificates in the certification path if possible                                                                                                    |              |
| <ul> <li>Personal Information Exchange - PKCS #12 (.PFX)</li> <li>Include all certificates in the certification path if possible</li> <li>Enable strong protection (requires IE 5.0, NT 4.0 SP4 or above)</li> </ul> |              |
| Delete the private key if the export is successful<br><br><br><br>                                                                                                    | Cancel       |
| I6. 在「密碼」視窗中,輸入密碼。此範例使用 <b>cisco</b> 作為密碼。                                                                                                    |              |
| Certificate Export Wizard                                                                                                    | ×            |

| Trans and an and a second second seco |       |  |
|----------------------------------------------------------------------------------------------------|-------|--|
| Type and confirm a password.                                                                                                    |       |  |
| Password:                                                                                                    | <br>r |  |
|                                                                                                    |       |  |
| Confirm password:                                                                                                    | <br>- |  |
| *******                                                                                                    |       |  |
|                                                                                                    |       |  |
|                                                                                                    |       |  |
|                                                                                                    |       |  |
|                                                                                                    |       |  |
|                                                                                                    |       |  |
|                                                                                                    |       |  |

17. 將證書檔案(.PFX檔案)儲存到硬碟。按一下「**Next**」,然後成功完成匯出程式。

| la de la companya de la companya de la companya de la companya de la companya de la companya de la companya de                                                                                                    |
|----------------------------------------------------------------------------------------------------|
| you want to export                                                                                                    |
|                                                                                                    |
| 123.pfx Browse                                                                                                    |
| < Back Next > Cancel                                                                                                    |
|                                                                                                    |
| Completing the Certificate Export         Wizard         You have successfully completed the Certificate Export         You have specified the following settings:         File Name       C:\Ope         Export Keys       C:\Ope         Include all certificates in the certification path       No         File Format       Person |
|                                                                                                    |
|                                                                                                    |
|                                                                                                    |

## <u>將裝置證書下載到WLC</u>

現在,WLC裝置證書可以作為.PFX檔案使用,下一步是將該檔案下載到控制器。Cisco WLC僅接受 .PEM格式的證書。因此,您需要首先使用openSSL程式將.PFX或PKCS12格式檔案轉換為PEM檔 案。

#### 使用openSSL程式將PFX格式證書轉換為PEM格式

您可以將憑證複製到任何安裝了openSSL的PC,以將其轉換為PEM格式。在openSSL程式的bin資 料夾中的OpenssI.exe檔案上輸入以下命令:

**注意**:您可以從OpenSSL網站<u>下載</u>openSSL。

openssl>**pkcs12 -in** *ciscowlc123.pfx* -**out** *ciscowlc123.pem* !--- *ciscowlc123 is* the name used in this example for the exported file. !--- You can specify *any* name to your certificate file. Enter Import Password : **cisco** !--- This is the same password that is mentioned in step 16 of the previous section. MAC verified Ok Enter PEM Pass phrase : **cisco**  !--- Specify any passphrase here. This example uses the PEM passphrase as cisco. Verifying - PEM
pass phrase : cisco

證書檔案將轉換為PEM格式。下一步是將PEM格式裝置憑證下載到WLC。

**注意:**在此之前,您需要在要從中下載PEM檔案的PC上安裝TFTP伺服器軟體。這台電腦應該能連 線到WLC。TFTP伺服器的當前目錄和基目錄應指定PEM檔案的儲存位置。

<u>將轉換後的PEM格式裝置證書下載到WLC</u>

此範例說明透過WLC的CLI下載程式。

- 1. 登入控制器CLI。
- 2. 輸入transfer download datatype eapdevcert命令。
- 3. 輸入**transfer download serverip** *10.77.244.196* 命令。10.77.244.196是TFTP伺服器的IP地址。
- 4. 輸入**transfer download filename** *ciscowlc.pem* 指令。ciscowlc123.pem是本範例中使用的檔案 名稱。
- 5. 輸入transfer download certpassword命令以設定憑證的密碼。
- 6. 輸入transfer download start命令檢視更新的設定。然後,當系統提示確認當前設定並開始下載 過程時,請回答y。此範例顯示download指令輸出: (Cisco Controller) >transfer download start

| Mode |                | TFTP            |
|------|----------------|-----------------|
| Data | Туре           | Vendor Dev Cert |
| TFTP | Server IP      | 10.77.244.196   |
| TFTP | Packet Timeout | 6               |
| TFTP | Max Retries    | 10              |
| TFTP | Path           |                 |
| TFTP | Filename       | ciscowlc.pem    |

This may take some time. Are you sure you want to start? (y/N) y TFTP EAP CA cert transfer starting. Certificate installed. Reboot the switch to use the new certificate. Enter the reset system command to reboot the controller. The controller is now loaded with the device certificate.

7. 輸入reset system指令以重新啟動控制器。控制器現在載入了裝置證書。

#### 將PKI的根證書安裝到WLC中

現在裝置證書安裝在WLC中,下一步是將PKI的根證書從CA伺服器安裝到WLC。執行以下步驟:

1. 從與CA伺服器具有網路連線的PC轉到http://<CA伺服器的IP地址>/certsrv。以CA伺服器管理 員身份登入。

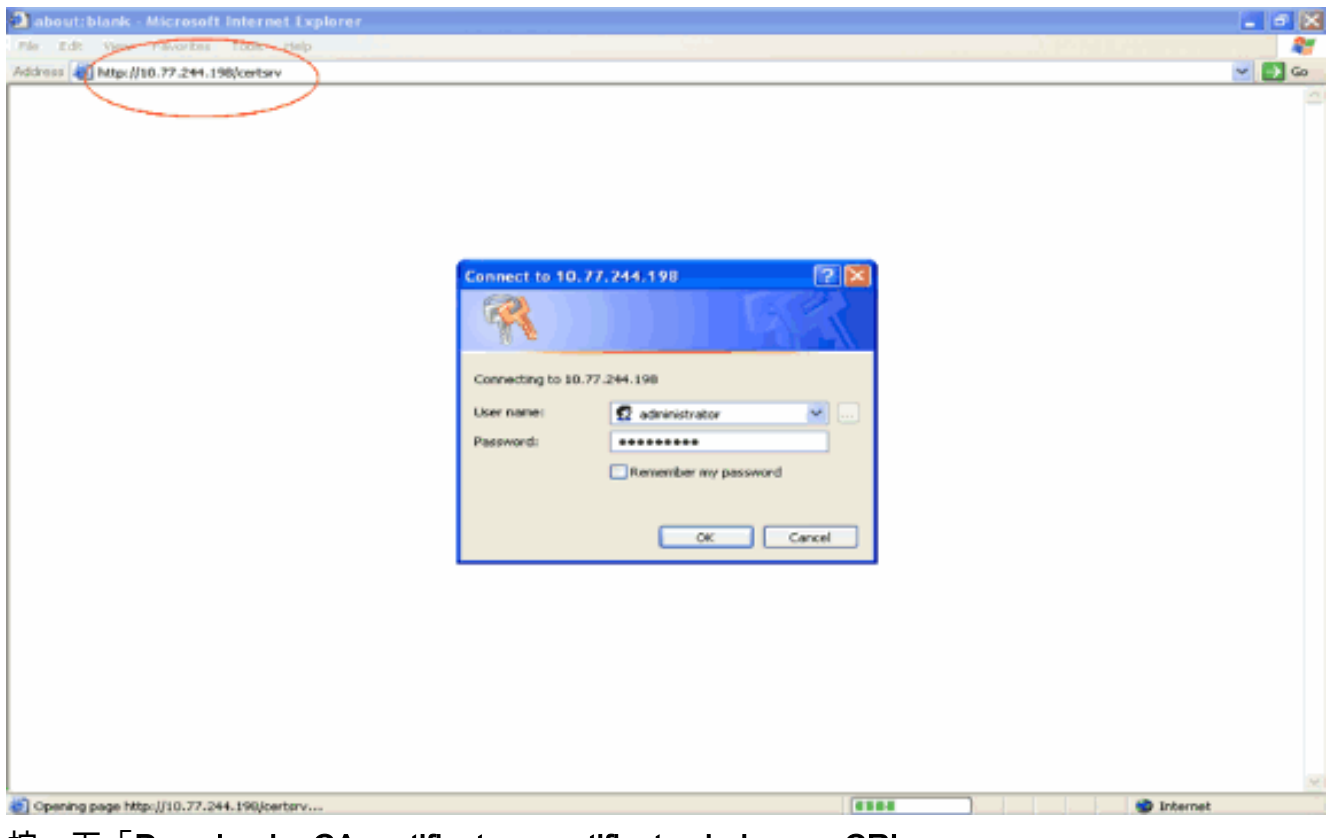

2. 按一下「Download a CA certificate, certificate chain, or CRL」。

| Microsoft Certificate Services - Microsoft Internet Explorer                                                                                                    |                                                               |
|----------------------------------------------------------------------------------------------------|---------------------------------------------------------------|
| in Edt Ven Favortes Took telp                                                                                                    | A1                                                            |
| 62xxxx au http://10.77.244.196/certsrv/                                                                                                    | 🗹 🎦 Go                                                        |
| Microsoft Centificate Strates                                                                                                    | Home                                                          |
| Nelcome                                                                                                    |                                                               |
| Use this Web site to request a certificate for your Web browser, e-mail client, or other program. By using a certif<br>dentity to people you communicate with over the Web, sign and encrypt messages, and, depending upon the ty<br>perform other security tasks. | ficate, you can verify your<br>pe of certificate you request, |
| You can also use this Web site to download a certificate authority (CA) certificate, certificate chain, or certificate<br>view the status of a pending request.                                                                                                    | e revocation list (CRL), or to                                |
| For more information about Certificate Services, see Certificate Services Documentation.                                                                                                    |                                                               |
| Select a task:<br>Request a certificate<br>View the stews of a pending certificate request<br>Download a CA certificate, certificate chain, or CRL                                                                                                    |                                                               |
|                                                                                                    |                                                               |
|                                                                                                    |                                                               |
|                                                                                                    |                                                               |
|                                                                                                    |                                                               |
|                                                                                                    |                                                               |
|                                                                                                    |                                                               |
|                                                                                                    | 1                                                             |
|                                                                                                    | Internet                                                      |
| E結果頁面中,您可以在 <b>CA證書</b> 框下看到CA伺服器上可用的當前CA證 <sup>:</sup>                                                                                                    | 書。選擇DER作為                                                     |

 在結果頁面中,您可以在CA證書框下看到CA伺服器上可用的當前CA證書。選擇DER作為 Encoding方法,然後按一下Download CA certificate。

| Microsoft Certificate Services - Microsoft Internet Explorer                                         |          |
|----------------------------------------------------------------------------------------------------|----------|
| Får Edt Verv Pavertis Tools Help                                                                     | 4        |
| Addimen 🕘 http://10.77.244.198/certsev/certcarc.asp                                                  | 🛁 🔁 Go   |
| Microsoft Certificate Services - wireless                                                            | Home     |
| Download a CA Certificate, Certificate Chain, or CRL                                                 |          |
| To trust certificates issued from this certification authority, install this CA certificate chain.   |          |
| To download a CA certificate, certificate chain, or CRL, select the certificate and encoding method. |          |
| CA certificate:                                                                                      |          |
| Current (wireless)                                                                                   |          |
|                                                                                                    |          |
| Encoding method:                                                                                     |          |
| OER                                                                                                  |          |
| O Base 64<br>Download CA certificate                                                                 |          |
| Download CA certificate chain                                                                        |          |
| Download latest base CRL                                                                             |          |
| Downoad latest detta CRC                                                                             |          |
|                                                                                                    |          |
|                                                                                                    |          |
|                                                                                                    |          |
|                                                                                                    |          |
|                                                                                                    |          |
|                                                                                                    |          |
|                                                                                                    |          |
|                                                                                                    | Internet |

- 4. 將憑證另存為.cer檔案。此示例使用certnew.cer作為檔名。
- 5. 下一步是將.cer檔案轉換為PEM格式並下載到控制器。若要執行這些步驟,請重複在<u>將裝置憑證下載到WLC</u>一節中說明的相同程式,並執行以下變更:openSSL "-in"和"-out"檔案是certnew.cer和certnew.pem。此外,此過程不需要PEM密碼或匯入密碼。此外,用於將.cer檔案轉換為.pem檔案的openSSL命令為:x509 -in certnew.cer -inform DER -out certnew.pem outform PEM在將轉換的PEM格式裝置憑證下載到WLC</u>一節的步驟2中,將憑證下載到WLC的命令如下:(思科控制器)>transfer download datatype eapcacert要下載到WLC的檔案為certnew.pem。

您可以透過控制器GUI驗證憑證是否安裝在WLC上,如下所示:

 在WLC GUI上,按一下「Security」。在Security頁面中,從左側顯示的任務中按一下 Advanced > IPSec Certs。按一下「CA Certificate」以檢視已安裝的CA證書。以下是範例
 :

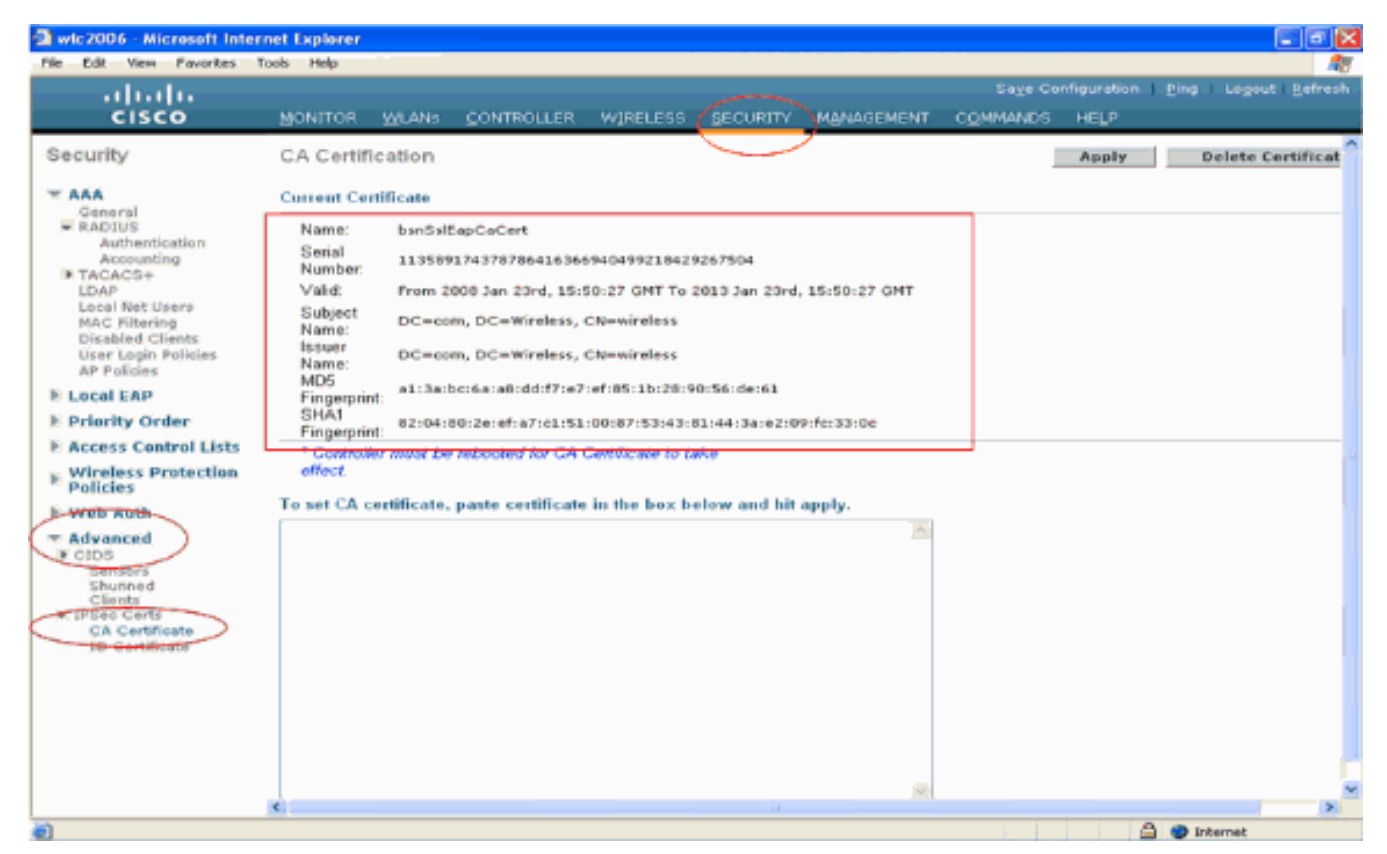

・若要確認裝置憑證是否安裝在WLC上,請在WLC GUI上按一下「Security」。在Security頁面中,從左側顯示的任務中按一下Advanced > IPSec Certs。按一下ID Certificate以檢視安裝的裝置證書。以下是範例

| 🗿 wic2006 - Microsoft Inter                                              | net Explorer |         |     |                |                |                   |                  |          |                  | ×        |
|--------------------------------------------------------------------------|--------------|---------|-----|----------------|----------------|-------------------|------------------|----------|------------------|----------|
| File Edit View Favorites                                                 | Tools Help   |         |     |                |                |                   |                  |          |                  | <b>R</b> |
| ababa                                                                    |              |         |     |                |                |                   |                  | guration | Ping Logout Refr | resh     |
| cisco                                                                    | MONITOR      | WLANS   |     | W]RELESS       | SECURITY       | MANAGEMENT        | COMMANDS         | неце     |                  |          |
| Security                                                                 | ID Certific  | ate:    |     |                | $\smile$       |                   |                  |          | New              | 1        |
| T AAA                                                                    | Name         |         | Ya  | ilid Period    |                |                   |                  |          |                  |          |
| General<br>RADIUS<br>Authentication                                      | bsnSslEapD   | )evCert | Fin | om 2008 Jan 24 | æh, 12:18:31 G | MT Until 2010 Jar | n 23nd, 12:18:31 | 3        |                  |          |
| Accounting<br>TACACS+<br>LDAP                                            |              |         |     |                |                |                   |                  |          |                  |          |
| Local Net-Users<br>MAC Filtering<br>Disabled Clients                     |              |         |     |                |                |                   |                  |          |                  |          |
| User Login Policies<br>AP Policies                                       |              |         |     |                |                |                   |                  |          |                  |          |
| E Local EAP                                                              |              |         |     |                |                |                   |                  |          |                  |          |
| Priority Order                                                           |              |         |     |                |                |                   |                  |          |                  |          |
| E Access Control Lists                                                   |              |         |     |                |                |                   |                  |          |                  |          |
| Vireless Protection<br>Policies                                          |              |         |     |                |                |                   |                  |          |                  |          |
| F Web Auth                                                               |              |         |     |                |                |                   |                  |          |                  |          |
| Advanced     FCIDS     Sensors     Shunned     Clients      ElSes Centre |              |         |     |                |                |                   |                  |          |                  |          |
| ID Certificate                                                           |              |         |     |                |                |                   |                  |          |                  |          |
|                                                                          |              |         |     |                |                |                   |                  |          |                  |          |
|                                                                          |              |         |     |                |                |                   |                  |          |                  |          |
|                                                                          |              |         |     |                |                |                   |                  |          |                  |          |
|                                                                          |              |         |     |                |                |                   |                  |          |                  |          |
| ē)                                                                       |              |         |     |                |                |                   |                  | 6        | 🔵 Internet       |          |
|                                                                          |              |         |     |                |                |                   |                  |          |                  |          |

## 生成客戶端的裝置證書

由於裝置憑證和CA憑證已安裝在WLC上,下一步是產生使用者端的這些憑證。

執行這些步驟,以便為客戶端生成裝置證書。使用者端會使用此憑證對WLC進行驗證。本文檔介紹 為Windows XP專業版客戶端生成證書所涉及的步驟。

 從需要安裝證書的客戶端轉到http://<CA伺服器的IP地址>/certsrv。以域名\使用者名稱登入到 CA伺服器。使用者名稱應該是使用此XP電腦的使用者的名稱,該使用者應該已經配置為CA伺 服器所在域的一部分。

| Connect to 10.                                                                                                    | 77.244.198                                                                                                    | <b>?</b> 🔀                                                                                                |
|----------------------------------------------------------------------------------------------------|----------------------------------------------------------------------------------------------------|----------------------------------------------------------------------------------------------------|
|                                                                                                    |                                                                                                    | AN AN                                                                                                    |
| Connecting to 10.                                                                                                    | .77.244.198                                                                                                    |                                                                                                    |
| User name:                                                                                                    | 🖸 wireless\user2                                                                                                    | <b>~</b>                                                                                                  |
| Password:                                                                                                    |                                                                                                    |                                                                                                    |
|                                                                                                    | Remember my passwo                                                                                                    | rd                                                                                                    |
|                                                                                                    |                                                                                                    |                                                                                                    |
|                                                                                                    | ОК                                                                                                    | Cancel                                                                                                    |
|                                                                                                    |                                                                                                    |                                                                                                    |
| ち倖 <b>请水<b>应音</b>。<br/>Microsoft Certificate Services - Microsoft Inte</b>                                                                                                    | rnet Explorer                                                                                                    |                                                                                                    |
| File Edit View Pavorites Tools Help                                                                                                    |                                                                                                    |                                                                                                    |
| lddress 🕘 http://10.77.244.198/certsrv/                                                                                                    |                                                                                                    | <u> </u>                                                                                                  |
| Microsoft Certificate Services wireless                                                                                                    |                                                                                                    | Heme                                                                                                    |
| Welcome                                                                                                    |                                                                                                    |                                                                                                    |
| Use this Web site to request a certificate fidentity to people you communicate with or perform other security tasks.<br>You can also use this Web site to download view the status of a pending request.<br>For more information about Certificate Security Certificate Security Certificate Security Certificate Security Certificate Security Certificate Security Certificate Security Certificate Security Certificate Security Certificate Security Certificate Security Certificate Security Certificate Security Certificate Certificate Security Certificate Security Certificate Certificate Certif | or your Web browser, e-mail client, or other program. By using a ce<br>ver the Web, sign and encrypt messages, and, depending upon the<br>of a certificate authority (CA) certificate, certificate chain, or certific<br>rvices, see <u>Certificate Services Documentation</u> . | artificate, you can verify your<br>⊧ type of certificate you request,<br>ate revocation list (CRL), or to |
|                                                                                                    |                                                                                                    |                                                                                                    |
|                                                                                                    |                                                                                                    |                                                                                                    |
|                                                                                                    |                                                                                                    |                                                                                                    |
|                                                                                                    |                                                                                                    |                                                                                                    |
|                                                                                                    |                                                                                                    |                                                                                                    |
|                                                                                                    |                                                                                                    |                                                                                                    |
|                                                                                                    |                                                                                                    |                                                                                                    |
| a                                                                                                    |                                                                                                    | Internet                                                                                                  |

3. 在「Request a Certificate」頁面中,按一下advanced certificate request。

| Microsoft Certificate Services - Microsoft Internet Explorer | E 🖬 🔀    |
|--------------------------------------------------------------|----------|
| Fée, Edit: View Favorities' Tools Help                       |          |
| 753/coss a) http://10.77.244.198/certsrv/certrups.asp        | 🛁 🛃 Go   |
|                                                              | <u></u>  |
| Microsoff Certificate Services wireless                      | Home     |
| Request a Certificate                                        |          |
| Select the certificate type:                                 |          |
| User Cartificate                                             |          |
|                                                              |          |
| On submit an advanced certificate request.                   |          |
|                                                              |          |
|                                                              |          |
|                                                              |          |
|                                                              |          |
|                                                              |          |
|                                                              |          |
|                                                              |          |
|                                                              |          |
|                                                              |          |
|                                                              |          |
|                                                              |          |
|                                                              |          |
|                                                              |          |
|                                                              |          |
|                                                              |          |
|                                                              |          |
|                                                              |          |
|                                                              |          |
|                                                              |          |
|                                                              | ····     |
| C http://10.77-244.198/cettprv/cettglad.asp                  | Internet |

4. 在「高級證書請求」頁中,單**擊「建立」並將請求提交到此CA**。這會將您帶到「高級證書」 申請表。

| H  |                                                                                                    |            |
|----|----------------------------------------------------------------------------------------------------|------------|
| Mi | At Certificate Services - Microsoft Internet Explorer                                                                   |            |
|    | Vern Pavorites Tools Help                                                                                               |            |
|    | Mtp://10.77.244.190/cettsrv/certrqad.asp                                                                                | Sec.       |
|    |                                                                                                    |            |
|    | r Centricate Services - Winness                                                                                         | Home       |
| 1  | ed Certificate Request                                                                                                  |            |
| ĺ  | · · ·                                                                                                    |            |
|    | cy of the CA determines the types of certificates you can request. Click one of the following options to:               |            |
| (  | te and submit a request to this CA.                                                                                     |            |
| ŝ  | nit a certificate request by using a base 64-encoded CMC or PKCS #10 file, or submit a renewal request by using a base- | 64-encoded |
|    | <u>S#7hie</u>                                                                                                    |            |
| ł  | lest a certificate for a smart card on behalf of another user by using the smart card certificate enrolment station.    |            |
|    | You must have an enrollment agent certificate to submit a request on behalf of another user.                            |            |
|    |                                                                                                    |            |
|    |                                                                                                    |            |
|    |                                                                                                    |            |
|    |                                                                                                    |            |
|    |                                                                                                    |            |
|    |                                                                                                    |            |
|    |                                                                                                    |            |
|    |                                                                                                    |            |
|    |                                                                                                    |            |
|    |                                                                                                    |            |
|    |                                                                                                    |            |
|    |                                                                                                    |            |
|    |                                                                                                    |            |
|    |                                                                                                    |            |
|    |                                                                                                    |            |
|    |                                                                                                    |            |
|    |                                                                                                    |            |
|    |                                                                                                    |            |
|    |                                                                                                    |            |
|    |                                                                                                    | ernet      |
|    | dveneed Cartificate request,丰富中,然「Cartificate Templete,下拉潔買中                                                            | い現世        |

5. 在「Advanced Certificate request」表單中,從「Certificate Template」下拉選單中選擇 User。在Key options部分下,選擇以下引數:在Key Size欄位中輸入金鑰大小。本示例使用 1024。選中Mark Keys as Exportable選項。

| Microsoft Conti      | ficate Services - Microsoft Internet Explorer                                                                                                    |          |
|----------------------|----------------------------------------------------------------------------------------------------|----------|
| Pile Edit View       | Pavorites Took Help                                                                                                    |          |
| iddresis 🔕 http://10 | . 77.244.190/certsrv/certrgna.asp                                                                                                    | - E) a   |
|                      |                                                                                                    |          |
| Microsoff Certific   | tate Services whereas                                                                                                    | Home     |
| Advanced Ce          | rtificate Request                                                                                                    | 1        |
| Certificate Temp     | slate:                                                                                                    |          |
|                      | Basic EFS 💌                                                                                                    |          |
|                      | Basic EFS                                                                                                    |          |
| Key Options:         | User                                                                                                    |          |
| 000                  | Create new key set                                                                                                    |          |
| Key Heare            | Exchange Cryptographic Provider VI.0                                                                                                    |          |
| Vey Size:            | 1004 Min: 294 (common burging \$12,4024,2048,0008,0422,18204.3                                                                                                    |          |
| Key alze.            | 0.24 Max 10004 (Weining and 214 Jose 1000 Line and 10000 /                                                                                                    |          |
|                      | Automatic key container name     Over specified key container name                                                                                                    |          |
|                      | Export keys to file                                                                                                    |          |
|                      | Enable strong private key protection                                                                                                    |          |
|                      | Store certificate in the local computer certificate store<br>Stores the certificate in the local computer store<br>instead of in the user's certificate store. Does not<br>instead the root GA's certificate. You must be an<br>administrator to generate or use a key in the local<br>machine store. |          |
| Additional Optic     | 05:                                                                                                    |          |
| Request Format:      | CMC OPKCS10                                                                                                    |          |
| Hash Algorithm       | SHA-1 v<br>Cnly used to sign request.                                                                                                    |          |
|                      | Save request to a file                                                                                                    |          |
| Attributes:          |                                                                                                    |          |
| Done                 | Den Carra                                                                                                    | Internet |

6. 配置所有其他必要的欄位,然後按一下Submit。

| a sectored estimate setties - sectored internet experies                                                                                                    |        |
|----------------------------------------------------------------------------------------------------|--------|
| File Edit View Pavorites Tools Help                                                                                                    |        |
| 🔾 Sad. • 🜍 - 📧 🗟 🐔 🔎 Search 🤺 Pavorites  🚱 🖓 🚃 🖄                                                                                                    |        |
| /di/ress @ http://10.77.244.198/certary/cerbrgna.asp                                                                                                    | 💙 🔂 GO |
| Create new key set Use existing key set                                                                                                    |        |
| CSP: Microsoft RSA SChannel Cryptographic Previder 🌱                                                                                                    |        |
| Kay Usage: 🛞 Exchange                                                                                                    |        |
| Key Size: 1024 Min: 004 (common key size: 512 2029 2088 6192 10086 5192 10089 3                                                                                                    |        |
| Automatic key container name                                                                                                    |        |
| Mark keys as exportable                                                                                                    |        |
| Export keys to file                                                                                                    |        |
| Enable strong private key protection                                                                                                    |        |
| Store certificate in the local computer certificate store<br>Stores the certificate in the local computer store<br>instead of in the user's certificate store. Does not<br>install the root GA's certificate. You must be an<br>administrator to generate or use a key in the local<br>reactions store. |        |
| Additional Options:                                                                                                    |        |
| Request Format: O CMC                                                                                                    |        |
|                                                                                                    |        |
| Hash Algorithm: SHA-1 Conly used to sign request.                                                                                                    |        |
| Hash Algorithm: SHA-1 Conly used to sign request.                                                                                                    |        |
| Hash Algorithm: SHA-1 Confy used to sign request.                                                                                                    |        |
| Hash Algorithm: SHA-1<br>Only used to sign request.<br>Save request to a file<br>Attributes:                                                                                                    |        |
| Hash Algorithm: SHA-1 Conly used to sign request.                                                                                                    |        |
| Hash Algorithm: SHA-1<br>Only used to sign request.<br>Save request to a file<br>Attributes:<br>Friendly Name:<br>Submit >                                                                                                    |        |
| Hash Algorithm: SHA-1<br>Only used to sign request.<br>Save request to a file<br>Attributes:                                                                                                    |        |

7. 現在將根據請求生成客戶端的裝置證書。按一下「Install the certificate」,將憑證安裝到憑證 庫中。

| Microsoft Certificate Services - Microso            | ft Internet Explorer | -                    |                         |          |
|-----------------------------------------------------|----------------------|----------------------|-------------------------|----------|
| File Edit View Favorites Tools Help                 |                      |                      |                         | A¥       |
| Address all http://10.77.244.190/certary/certfinah. | sp                   |                      |                         | 💌 🔁 😡    |
| Microsoff Certificate Services - wireless           |                      |                      |                         | Home     |
|                                                     |                      |                      |                         |          |
| Certificate Issued                                  |                      |                      |                         |          |
| The certificate you requested was is                | ued to you.          |                      |                         |          |
| ITEM INCOMENTATION                                  |                      |                      |                         |          |
| issue install this certificate                      |                      |                      |                         |          |
|                                                     |                      |                      |                         |          |
|                                                     |                      |                      |                         |          |
|                                                     |                      |                      |                         |          |
|                                                     |                      |                      |                         |          |
|                                                     |                      |                      |                         |          |
|                                                     |                      |                      |                         |          |
|                                                     |                      |                      |                         |          |
|                                                     |                      |                      |                         |          |
|                                                     |                      |                      |                         |          |
|                                                     |                      |                      |                         |          |
|                                                     |                      |                      |                         |          |
|                                                     |                      |                      |                         |          |
|                                                     |                      |                      |                         |          |
|                                                     |                      |                      |                         |          |
|                                                     |                      |                      |                         |          |
|                                                     |                      |                      |                         |          |
|                                                     |                      |                      |                         |          |
|                                                     |                      |                      |                         |          |
|                                                     |                      |                      |                         | <u>M</u> |
|                                                     |                      |                      | Inter                   | net      |
| 您應該能夠找到客戶端的                                         | IE瀏覽器上Tools >        | Internet Options >   | Content > Certificate   | s下的      |
| Personal certificate清單                              | 中安裝的客戶端裝置            | 證書。                  |                         |          |
| Certificates                                        |                      |                      |                         | ? X      |
|                                                     |                      |                      |                         |          |
| Intended purpose:                                   | <all></all>          |                      |                         | ~        |
| Personal Other Peopl                                | e Intermediate Certi | fication Authorities | Trusted Root Certificat | ior < >  |
|                                                     |                      |                      |                         |          |
| _Issued_To                                          | Issued By            | Expirati             | o Friendly Name         | _        |

|   | <b>200</b> 1234       | wireless      | 1/25/2009 | <none></none> |          |   |
|---|-----------------------|---------------|-----------|---------------|----------|---|
|   |                       |               |           |               |          |   |
|   | ·                     |               |           |               |          |   |
|   |                       |               |           |               |          |   |
|   |                       |               |           |               |          |   |
|   |                       |               |           |               |          |   |
|   |                       |               |           |               |          |   |
|   |                       |               |           |               |          |   |
|   |                       |               |           |               |          |   |
|   |                       |               |           |               |          |   |
| _ |                       |               |           |               |          | - |
|   | Import                | Export Remove |           |               | Advanced | ٦ |
|   |                       |               |           |               |          | - |
|   | Certificate inter     | nded purposes |           |               |          |   |
|   | in an unbin of File ( | Tuckers       |           |               |          |   |
| 6 | incrypting rile :     | System        |           | _             |          |   |
|   |                       |               |           |               | View     |   |
|   |                       |               |           |               |          |   |
|   |                       |               |           |               |          | _ |
|   |                       |               |           |               | Close    | J |
|   |                       |               |           |               |          |   |

客戶端的裝置證書已安裝在客戶端上。

生成客戶端的根CA證書

下一步是產生使用者端的CA憑證。從客戶端PC完成以下步驟:

 從需要安裝證書的客戶端轉到http://<CA伺服器的IP地址>/certsrv。以域名\使用者名稱登入到 CA伺服器。使用者名稱應該是使用此XP電腦的使用者的名稱,該使用者應該已經配置為CA伺 服器所在域的一部分。

| Connect to 10.77    | . 244.198 🔹 💽 🔀      |
|---------------------|----------------------|
|                     |                      |
| Connecting to 10.77 | .244.198             |
| User name:          | 🛃 wireless\user2     |
| Password:           |                      |
|                     | Remember my password |
|                     |                      |
|                     | OK Cancel            |

2. 在結果頁面中,您可以在**CA證書**框下看到CA伺服器上可用的當前CA證書。選擇**Base 64**作為 Encoding方法。然後,按一下**Download CA certificate**,將該檔案另存為.cer檔案到客戶**端的** PC。此示例使用**rootca.cer**作為檔名。

| Microsoft Certificate Services - Microsoft Internet Explorer                                         |          |
|----------------------------------------------------------------------------------------------------|----------|
| File Edit View Pavorites Tools Help                                                                  |          |
| Address Mtpp://10.77.244.198/certsrv/certcarc.asp                                                    | 🛩 🔁 Go   |
|                                                                                                    | 10       |
| Alteroyoff Certificate Services Vereines                                                             | Heme     |
| Download a CA Certificate, Certificate Chain, or CRL                                                 |          |
| To trust certificates issued from this certification authority, install this CA certificate chain.   |          |
| To download a CA certificate, certificate chain, or CRL, select the certificate and encoding method. |          |
| CA certificate:                                                                                      |          |
| Current (wireless)                                                                                   |          |
| Encoding method                                                                                      |          |
| ODER                                                                                                 |          |
| Base 64                                                                                              |          |
| Download CA certificate                                                                              |          |
| Download CA certificate chain                                                                        |          |
| Download latest base CRL                                                                             |          |
| Download latest delta CRL                                                                            |          |
|                                                                                                    |          |
|                                                                                                    |          |
|                                                                                                    |          |
|                                                                                                    |          |
|                                                                                                    |          |
|                                                                                                    |          |
|                                                                                                    |          |
|                                                                                                    |          |
|                                                                                                    |          |
|                                                                                                    | Internet |
| 位于中,收入了,收入保存的人就会中并对它后带的就会做方面。                                                                        |          |

3. 接下來,將以.cer格式儲存的CA證書安裝到客戶端的證書儲存中。按兩下rootca.cer檔案,然 後按一下Install Certificate。

| General Details Certification Path                                                                                                    |  |  |  |  |  |  |  |  |  |
|----------------------------------------------------------------------------------------------------|--|--|--|--|--|--|--|--|--|
| Certificate Information                                                                                                    |  |  |  |  |  |  |  |  |  |
|                                                                                                    |  |  |  |  |  |  |  |  |  |
| <ul> <li>This certificate is intended for the following purpose(s):</li> <li>All issuance policies</li> <li>All application policies</li> </ul> |  |  |  |  |  |  |  |  |  |
|                                                                                                    |  |  |  |  |  |  |  |  |  |
| Issued to: wireless                                                                                                    |  |  |  |  |  |  |  |  |  |
| Issued by: wireless                                                                                                    |  |  |  |  |  |  |  |  |  |
| Valid from 1/23/2008 to 1/23/2013                                                                                                    |  |  |  |  |  |  |  |  |  |
| Install Certificate Issuer Statement                                                                                                    |  |  |  |  |  |  |  |  |  |

4. 按一下「Next」將憑證從使用者端的硬碟匯入憑證儲存區。

| Certificate Import Wizard |                                                                                                    | $\times$ |
|---------------------------|----------------------------------------------------------------------------------------------------|----------|
|                           | Welcome to the Certificate Import<br>Wizard<br>This wizard helps you copy certificates, certificate trust<br>lists, and certificate revocation lists from your disk to a<br>certificate store.<br>A certificate, which is issued by a certification authority, is<br>a confirmation of your identity and contains information<br>used to protect data or to establish secure network<br>connections. A certificate store is the system area where<br>certificates are kept.<br>To continue, click Next. |          |
|                           | < Back Next > Cancel                                                                                                    |          |

5. 選擇Automatically select the certificate store based on the type of certificate,然後按一下 Next。

| Certificate stores are system areas where certificates are kept.   Windows can automatically select a certificate store, or you can specify a location for   Automatically select the certificate store based on the type of certificate   Place all certificates in the following store   Certificate store:     Prowse      Cancel   Rest   Mext >     Certificate Import Mizerd   Sompleting the Certificate Import Curve successfully completed the Certificate Import Content Certificate Store Selected Automatically determined by [Certificate Content Certificate Certificate Import Content Certificate Certificate Import Content Certificate Certificate Content Certificate Certificate Certificate Content Certificate Certificate Certifica                                                                                                    | Certificate Import Wizard                                                                                |                                                                                                    |
|----------------------------------------------------------------------------------------------------|----------------------------------------------------------------------------------------------------|----------------------------------------------------------------------------------------------------|
| Windows can automatically select the certificate store based on the type of certificate         Dec all certificates in the following store         Certificate store:         Provese             Cancel             Sec T Finish URER [Import] RETS             Certificate Import Wizard             Sec Support             Certificate Store:             Certificate Import Wizard             Support             Certificate Store:             Certificate Store:             Support             Support             Support             Certificate Import Wizard             Support             Certificate Store:             Certificate Store:             Certificate             Certificate             Certificate:             Certificate:             Certificate:                                                                                                    | Certificate Store<br>Certificate stores are system                                                       | m areas where certificates are kept.                                                                                                    |
| を下「Finish」以完成「Import」程式。 Certificate Import Wizard Completing the Certificate Import Mizard Completing the Certificate Import Mizard Counce Study completed the Certificate Import Mizard. Sou have successfully completed the Certificate Import Mizard. Sou have successfully completed the Certificate Import Mizard. | Windows can automatically select t  Automatically select t  Place all certificates in Certificate store: | select a certificate store, or you can specify a location for<br>the certificate store based on the type of certificate<br>in the following store<br>Browse                                                                                       |
| <image/>                                                                                                    | 了一下「Finish」以完成「Import」<br>Certificate Import Wizard                                                      | <pre>&lt; Back Next &gt; Cancel </pre>                                                                                                    |
|                                                                                                    |                                                                                                    | Completing the Certificate Import<br>Wizard<br>You have successfully completed the Certificate Import<br>wizard.<br>You have specified the following settings:<br>Certificate Store Selected Automatically determined by t<br>Content Certificate |

7. 預設情況下,CA證書安裝在客戶端IE瀏覽器中工具> Internet選項>內容>證書下的「受信任的 根證書頒發機構」清單下。以下是範例 :

1

| rtificates                                                               |                            |                   |                      | ?    |
|--------------------------------------------------------------------------|----------------------------|-------------------|----------------------|------|
| tended purpose: </th <th><b>₩</b>&gt;</th> <th></th> <th></th> <th></th> | <b>₩</b> >                 |                   |                      |      |
| Intermediate Certification                                               | Authorities Trusted Root C | Certification Aut | horities Trusted Put | × 1  |
| Issued To                                                                | Issued By                  | Expiratio         | Friendly Name        | -    |
| VeriSign Trust Netw                                                      | VeriSign Trust Network     | 5/19/2018         | VeriSign Class 3     |      |
| 🔤 VeriSign Trust Netw                                                    | VeriSign Trust Network     | 8/2/2028          | VeriSign Class 3     |      |
| WeriSign Trust Netw                                                      | VeriSign Trust Network     | 5/19/2018         | VeriSign Class 4     |      |
| VeriSign Trust Netw                                                      | VeriSign Trust Network     | 8/2/2028          | VeriSign Class 1     |      |
| VeriSign Trust Netw                                                      | VeriSign Trust Network     | 8/2/2028          | VeriSign Class 4     |      |
| VeriSign Trust Netw                                                      | VeriSign Trust Network     | 5/19/2018         | VeriSign Class 1     | -    |
| 🕮 wireless                                                               | wireless                   | 1/23/2013         | <none></none>        |      |
| Wireless-CA                                                              | Wireless-CA                | 12/18/2012        | <none></none>        |      |
| Xcert EZ by DST                                                          | Xcert EZ by DST            | 7/11/2009         | Xcert EZ by DST      | ~    |
| Import Export                                                            | Remove                     |                   | Advan                | ced. |
| <pre>Certificate intended purp <all></all></pre>                         | oses                       |                   | View                 | _    |
|                                                                          |                            |                   |                      | se   |

WLC和客戶端上都安裝了所需的所有證書,以進行EAP-FAST本地EAP身份驗證。下一步是將WLC配置為本地EAP身份驗證。

## 在WLC上配置本地EAP

在WLC GUI模式中完成以下步驟,以便在WLC上設定本地EAP驗證:

1. 按一下Security > Local EAP。

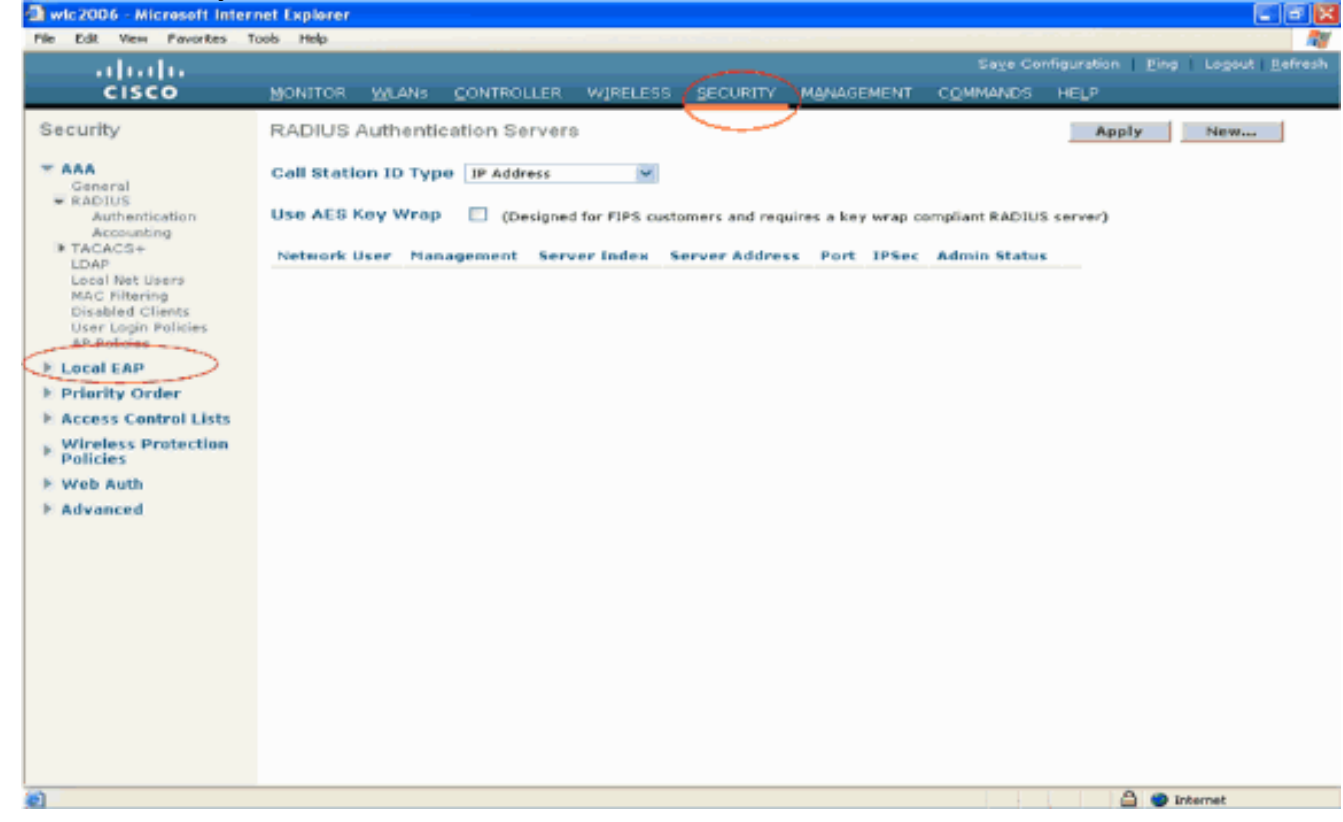

2. 在Local EAP下,按一下Profiles以配置本地EAP配置檔案。

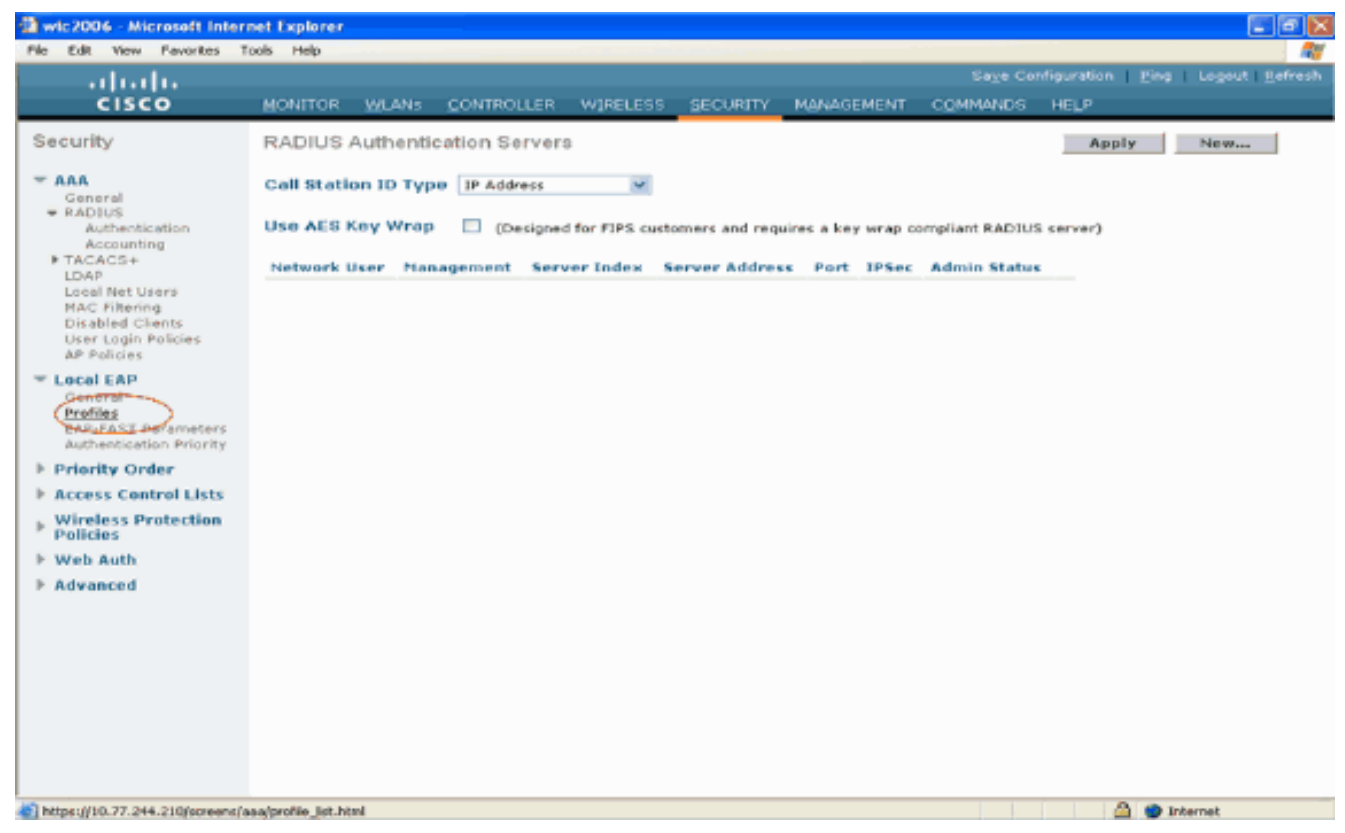

- 3. 按一下New以建立新的本地EAP配置檔案。
- 4. 為此配置檔案配置名稱,然後按一下**Apply**。在此示例中,配置檔名稱為**Idap**。這會將您引導 到WLC上建立的本地EAP配置檔案。

| Wic2006 - Microsoft Inter                                                                                                    | net Explorer |           |            |          |          |            |          |             |                                          |
|----------------------------------------------------------------------------------------------------|--------------|-----------|------------|----------|----------|------------|----------|-------------|------------------------------------------|
| File Edit View Pavorites 1                                                                                                    | fools Help   |           |            |          |          |            |          |             | an an an an an an an an an an an an an a |
| ahaha                                                                                                    |              |           |            |          |          |            |          | nfiguration | Ping   Logout Befresh                    |
| CISCO                                                                                                    | MONITOR      | WLANS     | CONTROLLER | WIRELESS | SECURITY | MANAGEMENT | COMMANDS | HELP        |                                          |
| Security                                                                                                    | Local EA     | P Profile | s > New    |          |          |            |          | < Da        | ck Apply                                 |
| AAA     General     PADIUS     Authentication     Accounting     TACACS+     LDAP     Local Net Users     MAC Fittering     Disabled Clients     User Login Policies     AP Folicies | Profile Na   | me        |            | ld ap    |          |            |          |             |                                          |
| <ul> <li>Local EAP<br/>General<br/>Profiles<br/>EAP-FAST Parameters<br/>Authentication Priority</li> </ul>                                                                           |              |           |            |          |          |            |          |             |                                          |
| ▶ Priority Order                                                                                                    |              |           |            |          |          |            |          |             |                                          |
| ▶ Access Control Lists                                                                                                    |              |           |            |          |          |            |          |             |                                          |
| Wireless Protection<br>Policies                                                                                                    |              |           |            |          |          |            |          |             |                                          |
| ▶ Web Auth                                                                                                    |              |           |            |          |          |            |          |             |                                          |
| ▶ Advanced                                                                                                    |              |           |            |          |          |            |          |             |                                          |
|                                                                                                    |              |           |            |          |          |            |          |             |                                          |
|                                                                                                    |              |           |            |          |          |            |          |             |                                          |
|                                                                                                    |              |           |            |          |          |            |          |             |                                          |
|                                                                                                    |              |           |            |          |          |            |          |             |                                          |
|                                                                                                    |              |           |            |          |          |            |          |             |                                          |
| () Done                                                                                                    |              |           |            |          |          |            | I.I.     | 1 1 16      | ) 🕥 Internet                             |
|                                                                                                    |              | - 1512    |            |          |          |            |          |             |                                          |

5. 按一下剛建立的Idap配置檔案,該配置檔案顯示在「本地EAP配置檔案」頁的「配置檔名稱」 欄位下。這會將您帶到本地EAP配置檔案>編輯頁面。

| Net 2006 - Microsoft Internet Explorer                                                                                                    |             |          |            |         |            |            |          |                    |                |  |  |  |
|----------------------------------------------------------------------------------------------------|-------------|----------|------------|---------|------------|------------|----------|--------------------|----------------|--|--|--|
| ahaha                                                                                                    |             |          |            |         |            |            | Saye Co  | nfiguration _ ting | Logout Befresh |  |  |  |
| CISCO                                                                                                    | MONITOR     | WLANS    | CONTROLLER | W]RELES | S SECURITY | MANAGEMENT | COMMANDS | HELP               |                |  |  |  |
| Security                                                                                                    | Local EAF   | Profile: | 0          |         |            |            |          | New                | Apply          |  |  |  |
| - AAA                                                                                                    | Profile Nat | me       |            | LEAP    | EAP-PAST   | EAP-TLS    | PEAP     |                    |                |  |  |  |
| General<br># RADIUS<br>Authentication<br>Accounting<br># TACACS+<br>LDAP<br>Local Net Users<br>MAC Filtering<br>Disabled Clients<br>User Login Policies<br>AP Policies | Ideo        |          |            |         |            |            |          |                    |                |  |  |  |
| <ul> <li>Local EAP<br/>General<br/>Profiles<br/>EAP-FAST Parameters<br/>Authentication Priority</li> </ul>                                                             |             |          |            |         |            |            |          |                    |                |  |  |  |
| ▶ Priority Order                                                                                                    |             |          |            |         |            |            |          |                    |                |  |  |  |
| ▶ Access Control Lists                                                                                                    |             |          |            |         |            |            |          |                    |                |  |  |  |
| Wireless Protection<br>Policies                                                                                                    |             |          |            |         |            |            |          |                    |                |  |  |  |
| ▶ Web Auth                                                                                                    |             |          |            |         |            |            |          |                    |                |  |  |  |
| ▶ Advanced                                                                                                    |             |          |            |         |            |            |          |                    |                |  |  |  |
| (4)                                                                                                    |             |          |            |         |            |            |          | 🛆 🙂 🛛              | ternet         |  |  |  |

6. 在Local EAP Profiles > Edit頁面上配置特定於此配置檔案的引數。選擇EAP-FAST作為本地 EAP身份驗證方法。啟用Local Certificate Required和Client Certificate Required旁邊的覈取方 塊。選擇Vendor作為證書頒發者,因為本文檔使用第三方CA伺服器。啟用檢查CA憑證旁邊的 覈取方塊,以允許根據控制器上的CA憑證驗證來自使用者端的傳入憑證。如果要對照控制器 上的CA憑證的CN來驗證傳入憑證中的公用名稱(CN),請選中Verify Certificate CN Identity覈 取方塊。預設設定已禁用。若要允許控制器驗證傳入的裝置證書是否仍然有效且尚未過期,請 選中Check Certificate Date Validity覈取方塊。注意:根據控制器上配置的當前UTC(GMT)時 間檢查證書日期有效性。忽略時區偏移。按一下「Apply」。

| I wic2006 - Microsoft Inter                    | net Explorer |               |              |                                       |          |            |          |                 |                                |
|------------------------------------------------|--------------|---------------|--------------|---------------------------------------|----------|------------|----------|-----------------|--------------------------------|
| le Edit View Favorites T                       | ools Help    |               |              | 1 1 1 1 1 1 1 1 1 1 1 1 1 1 1 1 1 1 1 |          |            |          |                 | 4                              |
| ahaha                                          |              |               |              |                                       |          |            |          | nfiguration   ] | 2ing   Logout   <u>R</u> efres |
| CISCO                                          | MONITOR      | WLANS         | CONTROLLER   | WIRELESS                              | SECURITY | MANAGEMENT | COMMANDS | HELP            |                                |
| Security                                       | Local EA     | P Profile     | s > Edit     |                                       |          |            |          | < Back          | Apply                          |
| AAA                                            | Profile Na   | ime           |              | ldap                                  |          |            |          |                 |                                |
| # RADIUS                                       | LEAP         |               |              |                                       |          |            |          |                 |                                |
| Authentication                                 | EAP-FAST     | Т             |              | <b>Y</b>                              |          |            |          |                 |                                |
| ▶ TACACS+                                      | EAP-TLS      |               |              |                                       |          |            |          |                 |                                |
| LDAP.                                          | PEAP         |               |              |                                       |          |            |          |                 |                                |
| MAC Filtering                                  | Local Cer    | tificate Rec  | puired       | 🗹 Enabled                             |          |            |          |                 |                                |
| Disabled Clients<br>User Login Policies        | Client Ce    | rtificate Re  | quired       | C Enabled                             |          |            |          |                 |                                |
| AP Policies                                    | Certificat   | e Issuer      |              | Vendor 🐱                              |          |            |          |                 |                                |
| Local EAP                                      | Check ag     | painst CA o   | rtificates   | 🗹 Enabled                             |          |            |          |                 |                                |
| Profiles                                       | Verify Ce    | stificate CN  | Identity     | Enabled                               |          |            |          |                 |                                |
| EAP-FAST Parameters<br>Authentication Priority | Check Ce     | ertificate De | ite Validity | 🗹 Enabled                             |          |            |          |                 |                                |
| Priority Order                                 |              |               |              |                                       |          |            |          |                 |                                |
| Access Control Lists                           |              |               |              |                                       |          |            |          |                 |                                |
| Wireless Protection                            |              |               |              |                                       |          |            |          |                 |                                |
| Web Auth                                       |              |               |              |                                       |          |            |          |                 |                                |
| Advanced                                       |              |               |              |                                       |          |            |          |                 |                                |
| Advanced                                       |              |               |              |                                       |          |            |          |                 |                                |
|                                                |              |               |              |                                       |          |            |          |                 |                                |
|                                                |              |               |              |                                       |          |            |          |                 |                                |
|                                                |              |               |              |                                       |          |            |          |                 |                                |
|                                                |              |               |              |                                       |          |            |          |                 |                                |
|                                                |              |               |              |                                       |          |            |          |                 |                                |
|                                                |              |               |              |                                       |          |            |          |                 |                                |
|                                                |              |               |              |                                       |          |            |          |                 |                                |
|                                                |              |               |              |                                       |          |            | 1        |                 | Totainat                       |

7. 現在,在WLC上建立了採用EAP-FAST身份驗證的本地EAP配置檔案。

| Wic2006 - Microsoft Inter                                                                                     | net Explorer<br>Jools Help |            |         |          |            |          |                  |                |
|----------------------------------------------------------------------------------------------------|----------------------------|------------|---------|----------|------------|----------|------------------|----------------|
|                                                                                                    |                            |            |         |          |            | Sage Co  | nfiguration Ping | Logout Befresh |
| CISCO                                                                                                    | MONITOR WLANS              | CONTROLLER | W1RELES |          | MANAGEMENT | COMMANDS | HELP             |                |
| Security                                                                                                    | Local EAP Profile:         | 9          |         |          |            |          | New              | Apply          |
| - AAA                                                                                                    | Profile Name               |            | LEAP    | EAP-PAST | EAP-TLS    | PEAP     |                  |                |
| General     ADIUS     Authentication     Accounting                                                           | Idag                       |            |         |          |            |          | •                |                |
| TACACS+<br>LDAP<br>Local Net Users<br>MAC Filtering<br>Disabled Clients<br>User Login Policies<br>AP Policies |                            |            |         |          |            |          |                  |                |
| <ul> <li>Local EAP<br/>General<br/>Profiles<br/>EAP-FAST Parameters<br/>Authentication Priority</li> </ul>    |                            |            |         |          |            |          |                  |                |
| ▶ Priority Order                                                                                              |                            |            |         |          |            |          |                  |                |
| ▶ Access Control Lists                                                                                        |                            |            |         |          |            |          |                  |                |
| <ul> <li>Wireless Protection<br/>Policies</li> </ul>                                                          |                            |            |         |          |            |          |                  |                |
| Web Auth                                                                                                    |                            |            |         |          |            |          |                  |                |
| ▶ Advanced                                                                                                    |                            |            |         |          |            |          |                  |                |
| -                                                                                                    |                            |            |         |          |            |          | 0 -              |                |
| Cone Done                                                                                                    |                            |            |         |          |            |          | 🗀 🙂 Ir           | ternet         |

8. 下一步是在WLC上設定EAP-FAST特定引數。在WLC Security頁面中,按一下Local EAP > EAP-FAST Parameters以轉到EAP-FAST Method Parameters頁面。取消選中Anonymous Provision覈取方塊,因為此示例說明了使用證書的EAP-FAST。將所有其他引數保留為預設值。按一下「Apply」。

| 🕲 wic2006 - Microsoft Intern                                                         | et Explorer |              |              |          |               |            |          |      |                     |
|--------------------------------------------------------------------------------------|-------------|--------------|--------------|----------|---------------|------------|----------|------|---------------------|
| File EdR View Pavorites To                                                           | ols Help    |              |              |          |               |            |          |      |                     |
| սիսիս                                                                                |             |              |              |          |               |            |          |      | Eing Logout Befresh |
| CISCO                                                                                | MONITOR     | <u>WLANs</u> | CONTROLLER   | WIRELESS | SECURITY      | MANAGEMENT | COMMANDS | HELP |                     |
| Security                                                                             | EAP-FAS     | T Metho      | d Parameters |          | $\overline{}$ |            |          |      | Apply               |
| Concrol                                                                              | Server Ke   | y (in hex    | )            |          | ••••          |            |          |      |                     |
|                                                                                      | Confirm S   | erver Ke     | v            |          | ••••          |            |          |      |                     |
| IN TACAOS+                                                                           | Time to liv | e for the    | PAC          |          | 10 days       | •          |          |      |                     |
| MAC Filtering<br>Disabled Clients                                                    | Authority   | ID (in he    | ×)           |          | 436973636f    |            |          |      |                     |
| User Login Policies<br>AP Policies                                                   | Authority   | ID Inform    | nation       |          | Citico A-ID   |            |          |      |                     |
| T Local EAP<br>Gaparet<br>Profiles<br>EAP-FAST Parameters<br>Reliantication Priority | Anonymo     | is Provis    | ion          |          | Enable        |            |          |      |                     |
| E Priority Order                                                                     |             |              |              |          |               |            |          |      |                     |
| Access Control Lists     Wireless Protection                                         |             |              |              |          |               |            |          |      |                     |
| Policies                                                                             |             |              |              |          |               |            |          |      |                     |
| E Advanced                                                                           |             |              |              |          |               |            |          |      |                     |
|                                                                                      |             |              |              |          |               |            |          |      |                     |
|                                                                                      |             |              |              |          |               |            |          |      |                     |
|                                                                                      |             |              |              |          |               |            |          |      |                     |
|                                                                                      |             |              |              |          |               |            |          |      |                     |
|                                                                                      |             |              |              |          |               |            |          |      |                     |
| <b>4</b> 1                                                                           |             |              |              |          |               |            |          | 111  | 🗳 🖤 Internet        |

#### 使用LDAP伺服器的詳細資訊配置WLC

現在已使用本地EAP配置檔案和相關資訊配置WLC,下一步是使用LDAP伺服器的詳細資訊配置WLC。在WLC上完成以下步驟:

 在WLC的Security頁面中,從左側任務窗格中選擇AAA > LDAP,以轉到LDAP伺服器配置頁面 。要新增LDAP伺服器,請按一下New。系統將顯示LDAP Servers > New頁面。

| 💁 wic2006 - Microsoft Inter                                                 | net Explorer |               |              |                 |                |                  |                  |                                       |                              |
|-----------------------------------------------------------------------------|--------------|---------------|--------------|-----------------|----------------|------------------|------------------|---------------------------------------|------------------------------|
| File Edit View Favorites T                                                  | Tools Help   |               |              |                 |                |                  |                  |                                       | AU                           |
| abab                                                                        |              |               |              |                 |                |                  |                  | nfiguration <u>P</u> in               | g   Logout   <u>R</u> efresh |
| cisco                                                                       | MONITOR      | <u>WL</u> ANS | CONTROLLER   | W]RELESS        | SECURITY       | MANAGEMENT       | COMMANDS         | не⊾р                                  |                              |
| Security                                                                    | RADIUS       | Authentic     | ation Server | 8               | $\smile$       |                  |                  | Apply                                 | New                          |
| T AAA<br>General<br>T RADIUS                                                | Call Static  | on ID Type    | 9 IP Address | ¥               |                |                  |                  |                                       |                              |
| Authentication                                                              | Use AES K    | ley Wrap      | (Designe)    | d for FIPS cust | tomers and req | uires a key wrap | compliant RADIU: | S server)                             |                              |
| TACACS+<br>LDAP                                                             | Network U    | lser Man      | agement Ser  | ver Index       | server Addre   | ss Port IPSec    | Admin Statu:     |                                       |                              |
| Local Net Users<br>MAC Filtering<br>Disabled Clients<br>User Login Policies |              |               |              |                 |                |                  |                  |                                       |                              |
| Local EAP                                                                   |              |               |              |                 |                |                  |                  |                                       |                              |
| ▶ Priority Order                                                            |              |               |              |                 |                |                  |                  |                                       |                              |
| ▶ Access Control Lists                                                      |              |               |              |                 |                |                  |                  |                                       |                              |
| Wireless Protection<br>Policies                                             |              |               |              |                 |                |                  |                  |                                       |                              |
| Web Auth                                                                    |              |               |              |                 |                |                  |                  |                                       |                              |
| Advanced                                                                    |              |               |              |                 |                |                  |                  |                                       |                              |
|                                                                             |              |               |              |                 |                |                  |                  |                                       |                              |
|                                                                             |              |               |              |                 |                |                  |                  |                                       |                              |
|                                                                             |              |               |              |                 |                |                  |                  |                                       |                              |
|                                                                             |              |               |              |                 |                |                  |                  |                                       |                              |
|                                                                             |              |               |              |                 |                |                  |                  |                                       |                              |
|                                                                             |              |               |              |                 |                |                  |                  |                                       |                              |
|                                                                             |              |               |              |                 |                |                  |                  |                                       |                              |
|                                                                             |              |               |              |                 |                |                  |                  |                                       |                              |
|                                                                             |              |               |              |                 |                |                  |                  |                                       |                              |
| <b></b> 創                                                                   |              |               |              |                 |                |                  |                  | i i i i i i i i i i i i i i i i i i i | Internet                     |

2. 在「LDAP伺服器編輯」頁中,指定LDAP伺服器的詳細資訊,例如LDAP伺服器的IP地址、埠 號、啟用伺服器狀態等。從Server Index(Priority)下拉框中選擇一個數字,以指定此伺服器相 對於任何其他已配置的LDAP伺服器的優先順序順序。最多可以配置17台伺服器。如果控制器 無法連線到第一個伺服器,便會嘗試清單中的第二個伺服器,以此類推。在Server IP Address欄位中輸入LDAP伺服器的IP地址。在Port Number欄位中輸入LDAP伺服器的TCP埠 號。有效範圍為1至65535,預設值為389。在User Base DN欄位中,輸入包含所有使用者清 單的LDAP伺服器子樹的可分辨名稱(DN)。例如,ou=組織單位、 ou=next organizational unit和o=corporation.com。如果包含使用者的樹是基本DN,請輸入o=corporation.com或 dc=corporation, dc=com。在本示例中,使用者位於Organizational Unit(OU)Idapuser下,該 使用者又建立為Wireless.com域的一部分。使用者基礎DN應指向使用者資訊(根據EAP-FAST身份驗證方法的使用者憑證)所在的完整路徑。在本示例中,使用者位於基本DN OU=Idapuser、DC=Wireless、DC=com下。有關OU及使用者配置的更多詳細資訊,請參閱本 文檔的在域控制器上建立使用者部分。在「User Attribute」欄位中,輸入包含使用者名稱的使 用者記錄中的屬性名稱。在User Object Type欄位中,輸入將記錄標識為使用者的LDAP objectType屬性的值。通常,使用者記錄有若干objectType屬性值,其中某些值對於使用者是 唯一的,而某些值則與其他對象型別共用。注意:您可以使用LDAP瀏覽器實用程式(作為 Windows 2003支援工具的一部分)從目錄伺服器獲取這兩個欄位的值。此Microsoft LDAP瀏 **覽器工具稱為LDP。**藉助此工具,您可以瞭解此特定使用者的「使用者基礎DN」、「使用者 屬性」和「使用者對象型別」欄位。有關使用LDP瞭解這些使用者特定屬性的詳細資訊,請參 閱本文檔的<u>使用LDP識別使用者屬性</u>部分。如果希望所有LDAP事務使用安全TLS隧道,請從 「伺服器模式」下拉框中選擇**安全**。否則,請選擇None,這是預設設定。在Server Timeout欄 位中,輸入重新傳輸之間的秒數。有效範圍為2到30秒,預設值為2秒。選中Enable Server Status覈取方塊以啟用此LDAP伺服器,或取消選中以禁用。預設值已停用。按一下Apply提交 更改。以下是已使用以下資訊設定的範例

| wic2006 - Microsoft Inter                                                                                                    | met Explorer                                                                                                    |          |            |          |            |          |                    |                       |
|----------------------------------------------------------------------------------------------------|----------------------------------------------------------------------------------------------------|----------|------------|----------|------------|----------|--------------------|-----------------------|
| ahaha                                                                                                    | The The                                                                                                    |          |            |          |            | Sage Co  | nfiguration   Eing | Logout   Befresh      |
| CISCO                                                                                                    | MONITOR WLAM                                                                                                    |          | R WIRELESS | SECURITY | MANAGEMENT | COMMANDS | HELP               |                       |
| CISCO<br>Security<br>AAA<br>General<br>RADSUS<br>Authentication<br>Accounting<br>TACACS+<br>LOAP<br>Local Net Users<br>MAC Filtering<br>Disabled Clients<br>User Login Policies<br>AP Policies<br>Local EAP<br>Policies<br>Policies<br>Wireless Protection<br>Policies<br>Web Auth<br>R Advanced | MONITOR WLAN<br>LDAP Servers:<br>Server Index<br>Server Address<br>Port Number<br>User Base DN<br>User Attribute<br>User Object Type<br>Server Mode<br>Server Timeout<br>Enable Server St | Eclit    | R WIRELESS | SECURITY | MANAGEMENT |          | HELP<br>< Back     | Apply                 |
| 2 Done                                                                                                    |                                                                                                    |          |            |          |            |          | A 🔿 1              | nternet               |
| ᄪᅭᆋᆇᇄᇉᅌᅣ                                                                                                    | <b>記器右関I</b> Γ                                                                                                    | ∧D 伺 服 哭 | 副的鲜细落      | र प≣ ३   |            |          | 署为佴生峒              | ī<br>它<br>么<br>ሥ<br>盗 |

現在已在WLC上配置有關LDAP伺服器的詳細資訊,下一步是將LDAP配置為優先順序後端資 料庫,以便WLC首先檢視LDAP資料庫以獲取使用者憑據,而不是任何其他資料庫。

#### 將LDAP配置為優先順序後端資料庫

在WLC上完成以下步驟,以便將LDAP配置為優先順序後端資料庫:

 在Security頁面中,按一下Local EAP > Authentication Priority。在Priority Order > Local-Auth頁面中,您可以找到兩個可以儲存使用者憑據的資料庫(Local和LDAP)。要將LDAP作 為優先順序資料庫,請從左側使用者憑據框中選擇LDAP,然後按一下 >按鈕將LDAP移動到右 側優先順序順序框中。

| 🗃 wic2006 - Microsoft Intern                                                                                                    | et Explorer   |           |           |           |          |            |          |             |                     |
|----------------------------------------------------------------------------------------------------|---------------|-----------|-----------|-----------|----------|------------|----------|-------------|---------------------|
| He Edit New Pavorites To                                                                                                    | xis Help      |           |           |           |          |            | Saye Co  | ofiguration | Ping Logout Befresh |
| cisco                                                                                                    | MONITOR       | WLAN5     |           | WIRELESS  | SECURITY | MANAGEMENT | COMMANDS | HELP        |                     |
| Security                                                                                                    | Priority O    | rder > Lo | ocal-Auth |           | $\smile$ |            |          |             | Apply               |
| General                                                                                                    | User Cred     | entials   |           |           |          |            |          |             |                     |
| Authentication<br>Accounting<br>IF TACACS+<br>LDAP<br>Local Net Users<br>MAC Filtering<br>Disabled Clients<br>User Login Policies<br>AP Policies | LOCAL<br>LDA# | *         |           | ip<br>Imn |          |            |          |             |                     |
| Cocal EAP<br>General<br>Profiles<br>Physics<br>Authentication Priority                                                                           |               |           |           |           |          |            |          |             |                     |
| E Priority Order                                                                                                    |               |           |           |           |          |            |          |             |                     |
| E Access Control Lists                                                                                                    |               |           |           |           |          |            |          |             |                     |
| Policies                                                                                                    |               |           |           |           |          |            |          |             |                     |
| E Web Auth                                                                                                    |               |           |           |           |          |            |          |             |                     |
| P: Advanced                                                                                                    |               |           |           |           |          |            |          |             |                     |
|                                                                                                    |               |           |           |           |          |            |          |             |                     |
|                                                                                                    |               |           |           |           |          |            |          |             |                     |
|                                                                                                    |               |           |           |           |          |            |          |             |                     |
|                                                                                                    |               |           |           |           |          |            |          |             |                     |
|                                                                                                    |               |           |           |           |          |            |          |             |                     |
| <b>4</b> 0                                                                                                    |               |           |           |           |          |            |          |             | Internet            |

2. 此示例清楚地說明在左側框中選擇了LDAP,並且選中了>按鈕。因此,LDAP移到決定優先順 序的右側的框中。選擇LDAP資料庫作為Authentication-priority資料庫。按一下「Apply」。

| wic2006 - Microsoft Inte                                                                                                    | ernet Explorer |               |            |          |          |               |          |             |                         |
|----------------------------------------------------------------------------------------------------|----------------|---------------|------------|----------|----------|---------------|----------|-------------|-------------------------|
| File Edit View Favorites                                                                                                    | Tools Help     |               |            |          |          |               |          |             | <b></b>                 |
| ահահո                                                                                                    |                |               |            |          |          |               | Save Co  | nfiguration | Ping   Logout   Befresh |
| CISCO                                                                                                    | MONITOR        | <u>W</u> LANs | CONTROLLER | WIRELESS | SECURITY | MANAGEMENT    | COMMANDS | HELP        |                         |
| Security                                                                                                    | Priority 0     | rder > Lo     | ocal-Auth  |          |          |               |          |             | Apply                   |
| ≪ AAA     General     General     RADBUS     Authenicication     Accounting     NTACACS+     LOAP     Load Net Users     MAC Filtering     Disabled Clients     User Login Policies     AP Policies | LOCAL          | entials       |            | P<br>WD  |          |               |          |             |                         |
| T Local EAP<br>General<br>Profiles<br>EAP-FAST Parameters<br>Authentication Priority                                                                                                    |                |               |            |          |          |               |          |             |                         |
| E Priority Order                                                                                                    |                |               |            |          |          |               |          |             |                         |
| ⊨ Access Control Lists                                                                                                    |                |               |            |          |          |               |          |             |                         |
| F: Wireless Protection<br>Policies                                                                                                    |                |               |            |          |          |               |          |             |                         |
| E Web Auth                                                                                                    |                |               |            |          |          |               |          |             |                         |
| F Advanced                                                                                                    |                |               |            |          |          |               |          |             |                         |
|                                                                                                    |                |               |            |          |          |               |          |             |                         |
| <b>(1)</b>                                                                                                    |                |               |            |          |          |               |          | 1           | Internet                |
| 注音・加里口へ                                                                                                    |                |               | 顕示左右       | 间的「相     | 田老白      | <b>份</b> 諮田,才 | 短山 甘     | шлл         | D位体面如                   |

**注意:如果**LDAP和LOCAL都顯示在右側的「使用者身份證明」框中,其中LDAP位於頂部 ,LOCAL位於底部,則Local EAP會嘗試使用LDAP後端資料庫對客戶端進行身份驗證,並且 如果LDAP伺服器無法訪問,則故障轉移到本地使用者資料庫。如果找不到該使用者,則會拒 絕身份驗證嘗試。如果LOCAL位於頂部,Local EAP將嘗試僅使用本地使用者資料庫進行身份 驗證。它不會故障切換到LDAP後端資料庫。 WLC的最後一步是配置一個WLAN,該WLAN使用Local EAP作為其身份驗證方法,LDAP作為其後 端資料庫。執行以下步驟:

- 1. 在「Controller Main(控制器主選單)」中,按一下「**WLANs**」以進入WLANs配置頁面。在 WLANs頁面中,按一下**New**以建立一個新的WLAN。本示例建立一個新的WLAN **Idap**。按一 下「**Apply**」。下一步是在「WLANs」>「Edit」頁面中設定WLAN引數。
- 2. 在WLAN edit頁面中,啟用此WLAN的狀態。配置所有其他必要的引數。

| cisco                              |                                                                                                    | CONTROLLER                                                                         | WIRELESS                                                    | SECURITY                    | MANAGEMENT                           | COMMANDS         | HELP                | Collock i Ro   |
|------------------------------------|----------------------------------------------------------------------------------------------------|------------------------------------------------------------------------------------|-------------------------------------------------------------|-----------------------------|--------------------------------------|------------------|---------------------|----------------|
| LANS<br>WLANS<br>MUANS<br>Advanced | WLANS > Edit<br>General Securit<br>Profile Name<br>Type<br>SSID<br>Status<br>Security Policies<br>Radio Policy<br>Interface<br>Broadcast SSID | Idapuser<br>WEAN<br>Idap<br>V Enabi<br>(Medification<br>All<br>Managem<br>V Enable | Advanced                                                    | ]<br>security tab           | will appear after of                 | oplying the chan | < Back              | Apply          |
|                                    | Feet Notes<br>1 CKIP is not supporte<br>3 H-REAF Local Switch<br>4 When cleart exclusio<br>5 Cleant APP is not act                            | id by 10xx mode<br>ing is not suppor<br>n is enabled, a T<br>ive unless WP42       | l dPy<br>ted with IPsec,<br>Imeout Value o<br>Is configured | CRANITE aut<br>d zero means | hendiaation<br>Infinity (will requir | e administrative | override to reset e | cluded clients |

- 按一下「Security」以設定此WLAN的安全相關引數。此示例將第2層安全用作802.1x和104位 動態WEP。注意:本文檔使用帶動態WEP的802.1x作為示例。建議使用更安全的身份驗證方 法,例如WPA/WPA2。
- 4. 在WLAN Security配置頁面中,按一下**AAA servers選項**卡。在AAA servers頁面中,啟用 Local EAP Authentication方法,並從與EAP配置檔名稱引數對應的下拉框中選擇**Idap**。這是在 本示例中建立的本地EAP配置檔案。

| No. Dec. Note:       Dec. Contraction (Dec. Logical, Legistration)         CLSCO       MONITOR       WEAKS       CONTROLLER       VURLESS       SECURITY       MANAGEMENT       COMMANCE       HEAR         WLANS       WLANS       WLANS > Edit       Clack       Apply         WLANS       WLANS       Control uservice use of default servers on this WLAN       Commander       Apply         WLANS       Select AAA servers       Select AAA servers       Loade and servers       Loade AAA         Select AAA servers       Select AAA servers       Control uservice use of default servers on this WLAN       Commander         Select AAA servers       Select AAA servers       Control uservice use of default servers on this WLAN       Control uservice uservice | 🗿 wic2006 - Microsoft Ini            | nternet Explorer                                                                                                    |                     |
|----------------------------------------------------------------------------------------------------|--------------------------------------|----------------------------------------------------------------------------------------------------|---------------------|
| WLANS       WLANS       WLANS       Cancel       Apply         WLANS       Advanced       Cancel       Cancel       <                                                                                                    | He Edit New Pavorites                | Tools Help<br>Sage Configuration   Eing   Logout<br>MONITOR WLANS CONTROLLER WIRELESS SECURITY MANAGEMENT COMMANDS HELP                                                                                                    | : L <u>B</u> efresi |
|                                                                                                    | WLANS<br>WLANS<br>WLANS<br>MAdvanced | WLANS > Edit       C Back       App         General       Security       QoS       Advanced         Layer 2       Layer 3       AAA Servers       LDAF Servers         Setect AAA servers below to override use of default servers on this WLAN       Radius Servers       LDAF Servers         Setver 1       None ¥       Enabled       Server 1       None ¥         Server 2       None ¥       Enabled       Server 1       None ¥         Local EAP Authentication       Enabled       Server 7       None ¥       Server 7         Local EAP Authentication       Enabled       Server 7       None ¥       Server 7       None ¥         Local EAP Authentication       Enabled       Server 7       None ¥       Server 7       None ¥         Local EAP Authentication       Enabled       Server 7       None ¥       Server 7       None ¥         Local EAP Authentication       Enabled       Server 7       None ¥       Server 7       Server 7       Se | pily<br>objects)    |

5. 從下拉框中選擇LDAP伺服器(之前在WLC上配置)。確保可以從WLC訪問LDAP伺服器。按 一下「Apply」。

| File         Edit         View         Favorites         Tools         Help           IIIIII         Sage Configuration         Bing         Legout         Befre           CISCO         MONITOR         CONTROLLER         WIRELESS         SECURITY         MANAGEMENT         COMMANDS         HELP                                                                                                    |
|----------------------------------------------------------------------------------------------------|
| Sage Configuration   Bing   Logout   Befre<br>CISCO MONITOR WLANS CONTROLLER WIRELESS SECURITY MANAGEMENT COMMANDS HELP                                                                                                    |
| WLANs     WLANs > Edit        WLANs     General     Security     QoS     Advanced                                                                                                    |
| WLANS         > Advanced         > Advanced         Select AAA servers below to override use of default servers on this WLAN         Radius Servers         Authentication Servers Accounting Servers         Server 1         None W         Server 2         Server 3         None W         Local EAP Authentication         Local EAP Authentication </td |
| a Internet                                                                                                    |

6. 已在WLC上配置新的WLAN Idaphas。此WLAN使用本地EAP身份驗證(本例中為EAP-FAST)對客戶端進行身份驗證,並查詢LDAP後端資料庫以進行客戶端憑據驗證。

| Wic2006 - Microsoft Inter<br>File Edit View Favorites T | net Explorer<br>ools Help |               |                 |                        |                                           |                        |
|---------------------------------------------------------|---------------------------|---------------|-----------------|------------------------|-------------------------------------------|------------------------|
| uludu<br>cisco                                          | MONITOR WLANS             | CONTROLLER WI | RELESS SECURITY | Sa<br>MANAGEMENT COMMA | iye Configuration   Eing   Le<br>NDS HELP | gout   <u>B</u> efresh |
| WLANs                                                   | WLANs                     |               |                 |                        | N                                         | ew                     |
| - WLANS<br>WLANS                                        | Profile Name              | Туре          | WLAN SSID       | Admin<br>Status        | Security Policies                         |                        |
| ▶ Advanced                                              | Ideouser                  | WLAN          | Idap            | Enabled                | [WPA2][Auth(002.1×)]<br>002.1×            |                        |
|                                                         |                           |               |                 |                        |                                           | J                      |
|                                                         |                           |               |                 |                        |                                           |                        |
|                                                         |                           |               |                 |                        |                                           |                        |
|                                                         |                           |               |                 |                        |                                           |                        |
|                                                         |                           |               |                 |                        |                                           |                        |
|                                                         |                           |               |                 |                        |                                           |                        |
|                                                         |                           |               |                 |                        |                                           |                        |
|                                                         |                           |               |                 |                        |                                           |                        |
|                                                         |                           |               |                 |                        |                                           |                        |
|                                                         |                           |               |                 |                        |                                           |                        |
|                                                         |                           |               |                 |                        |                                           |                        |
| and Done                                                |                           |               |                 |                        | A 🔿 Interna                               | it.                    |

# 配置LDAP伺服器

現在,在WLC上配置了本地EAP,下一步是配置LDAP伺服器,該伺服器用作後端資料庫,以便在 證書驗證成功時驗證無線客戶端。

配置LDAP伺服器的第一步是在LDAP伺服器上建立使用者資料庫,以便WLC可以查詢此資料庫以驗 證使用者。

#### <u>在域控制器上建立使用者</u>

在本示例中,將建立新的OU **Idapuser**,並在此OU下建立使用者**user2**。通過配置此使用者以進行 LDAP訪問,WLC可以查詢此LDAP資料庫以進行使用者身份驗證。

本示例中使用的域是wireless.com。

#### 在OU下建立使用者資料庫

本節介紹如何在您的域中建立新的OU並在此OU上建立新使用者。

- 1. 在域控制器中,按一下**開始>程式>管理工具> Active Directory使用者和電腦**,以啟動Active Directory使用者和電腦管理控制檯。
- 2. 按一下右鍵您的域名(本例中為wireless.com),然後從上下文選單中選擇**New > Organizational Unit**以建立新的OU。

|    | 4 N | ctive Director                       | y Users and Com                  | puters          |                  |                            |              |
|----|-----|--------------------------------------|----------------------------------|-----------------|------------------|----------------------------|--------------|
|    | 4 E | jie <u>A</u> ction                   | ⊻iew <u>W</u> indow <u>b</u>     | <u>i</u> elp    |                  |                            | _ <b>5</b> × |
|    | ¢   | ə 🗈 🖬                                | 🛍 🖆 🖥                            | 3 🕄 🖪 🦉         | 💆 🖄 🖓 🍕 🖆        |                            |              |
|    | 3   | Active Directory                     | Users and Compl 🔺                | Wireless.com    | 12 objects       |                            |              |
|    |     | Saved Queri                          | es                               | Name            | Туре             | Description                |              |
|    |     | 🗄 - 🦲 Builtin                        | Delegate Contro                  | l               | builtinDomain    | Default container for uppr |              |
|    |     | E-Comput                             | Find                             | ND              | . Organizational | Default container for dom  |              |
|    |     | E- Correign                          | Connect to Dom                   | ain Controller  | . Container      | Default container for secu |              |
|    |     | E- CostAnc                           | Raise Domain Fu                  | nctional Level  | lostAndFound     | Default container for orph |              |
|    |     |                                      | Operations Mast                  | ers             | Container        | fault location for storag  |              |
|    |     | 🗄 🧰 System                           | <u>N</u> ew                      | ,               | Computer         | tin system settings        |              |
|    |     | E-12 user1                           | All Tasijs                       |                 | Group            | Fault container for unor   |              |
|    | l ' | 🖸 Adn                                | View Window fro                  | m Here          | InetOrgPerson    | aux concerner ror upgr     |              |
|    |     | Cerl                                 | Defect                           |                 | MSMQ Queue Alias | _                          |              |
|    |     | DHK                                  | Export List                      |                 | Printer          |                            |              |
|    |     | DHK                                  | Properties                       |                 | User             |                            |              |
|    |     | <ul> <li>Uns</li> <li>Dns</li> </ul> | Hab                              |                 | Shared Folder    |                            |              |
|    |     | Don.                                 | Geb                              | 1               |                  |                            |              |
|    |     | E − 12 Dom<br>E − 12 Dom             | ain Computers<br>ain Controllers |                 |                  |                            |              |
|    |     | 🗈 🚮 Dom                              | ain Guests                       |                 |                  |                            |              |
|    |     | E C Ente                             | ain Users<br>rorise Admins 🛛 👻   |                 |                  |                            |              |
|    | •   |                                      |                                  | 1               |                  |                            |              |
| 3. | 為該  | ፩OU分配╡                               | 名稱,然後打                           | 安一下 <b>OK</b> 。 |                  |                            |              |
|    | Ne  | w Objec                              | t - Organi                       | zational U      | Init             |                            | X            |
|    |     |                                      |                                  |                 |                  |                            |              |
|    |     |                                      |                                  |                 |                  |                            |              |
|    |     |                                      | Create i                         | n: Wirele       | ss.com/          |                            |              |
|    |     |                                      |                                  |                 |                  |                            |              |
|    | -   |                                      |                                  |                 |                  |                            |              |
|    |     | Name                                 |                                  |                 |                  |                            |              |
|    |     | Tigine.                              | -                                |                 |                  |                            |              |
|    |     | Idapuse                              | er                               |                 |                  |                            |              |
|    |     |                                      |                                  |                 |                  |                            |              |
|    |     |                                      |                                  |                 |                  |                            |              |
|    |     |                                      |                                  |                 |                  |                            |              |
|    |     |                                      |                                  |                 |                  |                            |              |
|    |     |                                      |                                  |                 |                  |                            |              |
|    |     |                                      |                                  |                 |                  |                            |              |
|    |     |                                      |                                  |                 |                  |                            |              |
|    |     |                                      |                                  |                 |                  |                            |              |
|    |     |                                      |                                  |                 |                  |                            |              |
|    |     |                                      |                                  |                 |                  |                            |              |
|    |     |                                      |                                  |                 |                  |                            |              |
|    |     |                                      |                                  |                 |                  |                            |              |
|    | -   |                                      |                                  |                 |                  |                            |              |
|    |     |                                      |                                  |                 |                  | ПК                         | Cancel       |
|    |     |                                      |                                  |                 |                  |                            |              |
|    |     |                                      |                                  |                 |                  |                            |              |

現在,在LDAP伺服器上建立了新的OU **Idapuser**,下一步是在此OU下建立**user**2。為了達成此目的 ,請完成以下步驟: 1. 按一下右鍵建立的新OU。從生成的上下文選單中選擇**新建>使用者**,以建立新使用者。

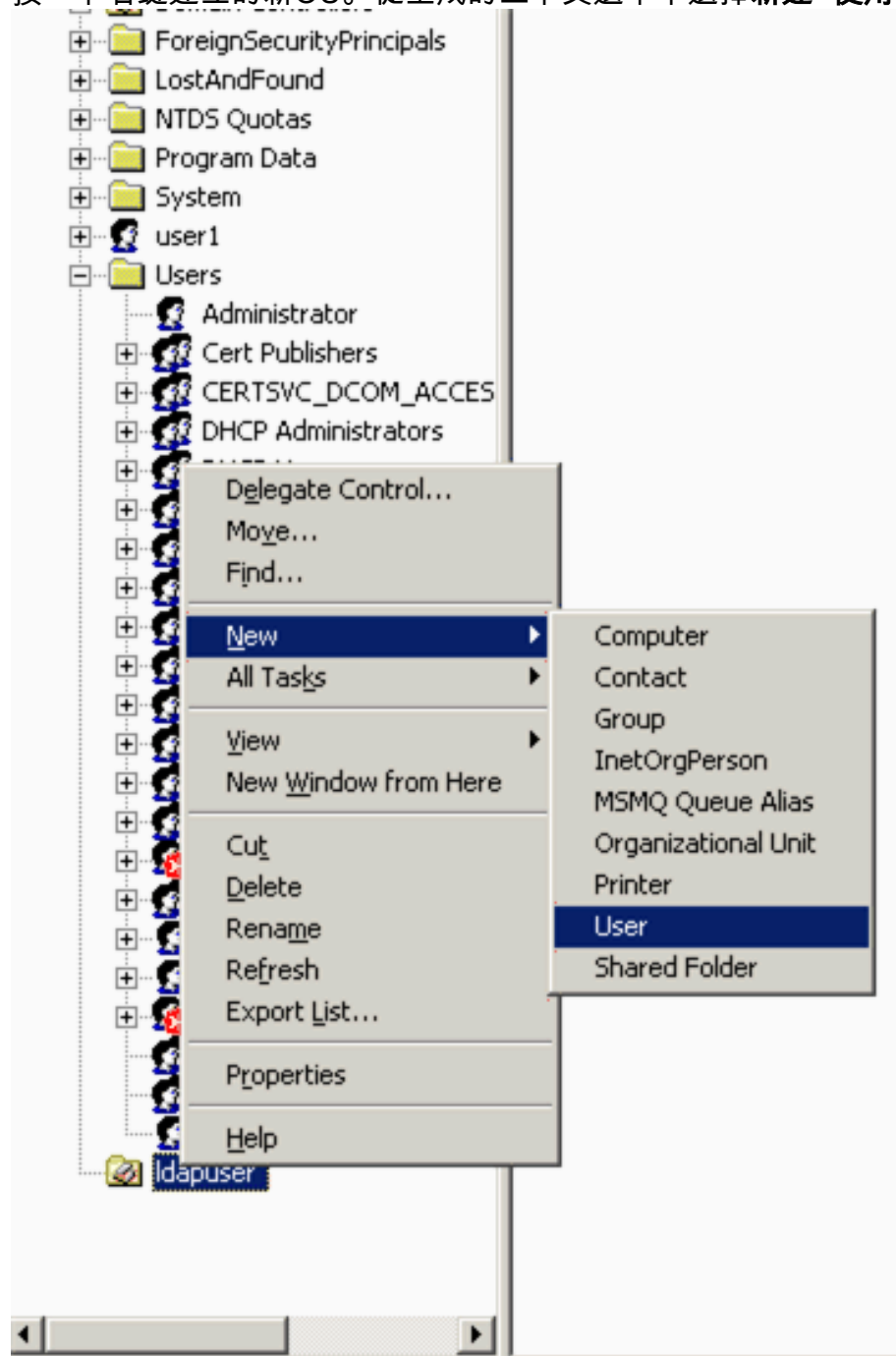

2. 在「使用者設定」頁面中,填寫所需欄位,如本例所示。此示例將user2用作使用者登入名。
 這是將在LDAP資料庫中驗證用於驗證客戶端的使用者名稱。本示例使用abcd作為名字和姓氏。按「Next」(下一步)。

| v Object - U        | lser                              |      |
|---------------------|-----------------------------------|------|
| 5 °                 | reate in: Wireless.com/Idapuser   |      |
| <u>F</u> irst name: | abcd Initials:                    |      |
| Last name:          |                                   |      |
| Full n <u>a</u> me: | abcd                              |      |
| User logon n        | iame:                             |      |
| user2               | @Wireless.com                     |      |
| User logon n        | rame (pre- <u>W</u> indows 2000): |      |
| WIRELESS            | \user2                            |      |
|                     |                                   |      |
|                     | < Back Next > Cance               | el l |

3. 輸入密碼並確認密碼。選擇Password never expires選項,然後按一下Next。 New Object - User

| 🛃 Create in: W                                                                | /ireless.com/Idapuser            |
|-------------------------------------------------------------------------------|----------------------------------|
| Password:                                                                     | •••••                            |
| User <u>m</u> ust change pas<br>User cannot change p<br>Ressword never expire | asword at next logon<br>bassword |
| Account is disabled                                                           |                                  |
|                                                                               | < Back Next > Cancel             |

×

- 4. 按一下「Finish」(結束)。在OU **Idapuser**下**建立**新的使用者**user2**。使用者憑據為:使用者 名稱:**user2**密碼
  - : Laptop123

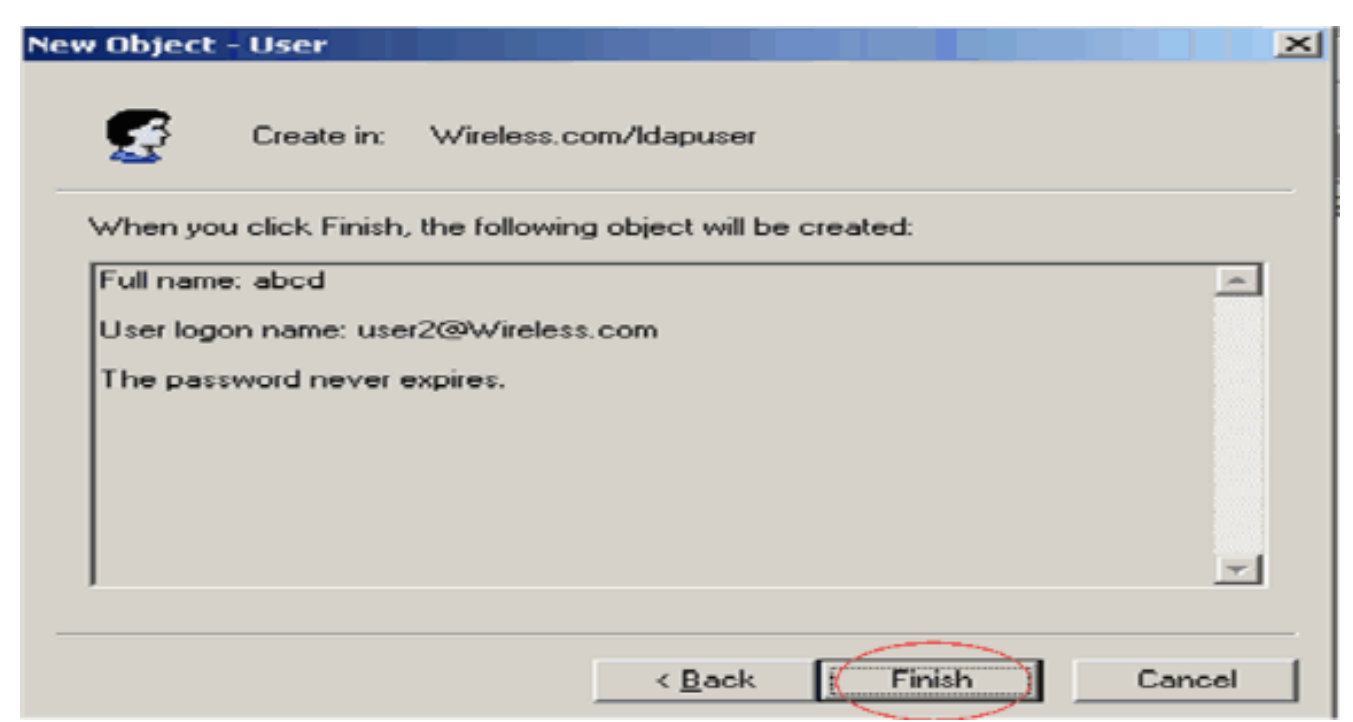

現在建立了OU下的使用者,下一步是配置此使用者以進行LDAP訪問。

## <u>配置使用者的LDAP訪問</u>

執行本節中的步驟,配置使用者進行LDAP訪問。

在Windows 2003 Server上啟用匿名繫結功能

對於要在LDAP上訪問Windows 2003 AD的任何第三方應用程式,應在Windows 2003上啟用匿名繫 結功能。預設情況下,在Windows 2003域控制器上不允許匿名LDAP操作。

執行以下步驟以啟用匿名繫結功能:

- 1. 從位置**開始>運行>型別:ADSI Edit.msc**啟動ADSI Edit工具。此工具是Windows 2003支援工具的一部分。
- 在ADSI Edit視窗中,展開Root domain(Configuration [tsweb-lapt.Wireless.com])。展開 CN=Services > CN=Windows NT > CN=Directory Service。按一下右鍵CN=Directory Service容器,然後從上下文選單中選擇properties。

| 🐗 ADSI Edit                                                                                                    |                                                                                                    |   |                   |           |               |
|----------------------------------------------------------------------------------------------------|----------------------------------------------------------------------------------------------------|---|-------------------|-----------|---------------|
| Ile Action Yew Wind                                                                                                    | dow <u>H</u> elp                                                                                                    |   |                   |           | _8×           |
| ⇔ ⇒ 🖻 📧 🗙 😭                                                                                                    | o 🗈 😰 💷                                                                                                    |   |                   |           |               |
| ADSI Edit                                                                                                    |                                                                                                    |   | Name              | Class     | Distinguished |
| Domain [tsweb-lapt. Wire<br>Configuration [tsweb-lap<br>CN=Configuration,D<br>CN=DisplaySpec<br>CN=Extended-R<br>CN=ForestUpdal<br>CN=ForestUpdal<br>CN=CN=NTDS Quota<br>CN=Partitions<br>CN=Physical Loc<br>CN=Physical Loc<br>CN=Services<br>CN=MsmqSe<br>CN=VetServices<br>CN=VetServices<br>CN=VetServices<br>CN=VetServices<br>CN=VetServices<br>CN=VetServices<br>CN=VetServices<br>CN=VetServices<br>CN=VetServices<br>CN=VetServices<br>CN=VetServices<br>CN=Stress<br>CN=Stress<br>CN=Stress<br>CN=Welknowr<br>CN=Stress<br>CN=Welknowr<br>CN=Welknowr | eless.com]<br>xt.Wireless,com]<br>C=Wireless,DC=com<br>fiers<br>ights<br>tes<br>indConfig<br>ss<br>ations<br>xvices<br>rvices<br>is NT<br>Move<br>New ⊆onnection from Here<br>New ≦indow from Here<br>Qelete<br>Rename |   | CN=Query-Policies | container | CN=Query-P    |
| Opens the properties dialog box                                                                                                    | Refresh                                                                                                    |   |                   |           |               |
| opens the properties daug box                                                                                                    | Export List                                                                                                    |   |                   |           |               |
|                                                                                                    | Ptoperties                                                                                                    | ] |                   |           |               |

3. 在CN=Directory Service Properties視窗中,按一下Attribute欄位下的dsHeuristics屬性,然後 選擇Edit。在此屬性的字串屬性編輯器視窗中,輸入值0000002,然後按一下Apply和OK。在 Windows 2003 Server上啟用了匿名繫結功能。注意:最後一個字元(第七)是控制繫結到 LDAP服務的方式的字元。「0」或無第七個字元表示已禁用匿名LDAP操作。將第七個字元設 定為"2"將啟用匿名繫結功能。

| CN=Directory Service Properties     ? ×       Attribute Editor     Security       Image: Show mandatory attributes     Image: Show estional attributes | Class<br>container | Disting |
|----------------------------------------------------------------------------------------------------|--------------------|---------|
| Attribute Editor   Security                                                                                                    | Class<br>container | Disting |
| Show mandatory attributes                                                                                                    | container          | CNI     |
| Show optional attributes                                                                                                    |                    | C14=Q   |
| Te show optional attributes                                                                                                    |                    |         |
| Show only attributes that have values                                                                                                    |                    |         |
| Attributes:                                                                                                    |                    |         |
| Attribute Syntax Value                                                                                                    |                    |         |
| directReports String Attribute Editor                                                                                                    |                    | ×       |
| displayName<br>displayNamePrintable Attributer dCHermistics                                                                                            |                    |         |
| distinguishedName                                                                                                    |                    |         |
| dSASignature Value:                                                                                                    |                    |         |
| dSHeuristics                                                                                                    | _                  |         |
| extensionName Clear OK                                                                                                    |                    | Cancel  |
| frags                                                                                                    |                    |         |
| frsComputerReferenc Distinguished <not set=""></not>                                                                                                   |                    |         |
| fRSMemberReferenc Distinguished <not seb<="" td=""><td></td><td></td></not>                                                                            |                    |         |
|                                                                                                    |                    |         |
|                                                                                                    |                    |         |
| Edit                                                                                                    |                    |         |
|                                                                                                    |                    |         |
| OK Cancel Apply                                                                                                    |                    |         |

**注意:**如果此屬性已經包含值,請確保僅更改左側的第七個字元。這是唯一需要更改的字元 ,以便啟用匿名繫結。例如,如果當前值為「0010000」,則需要將其更改為「0010002」。 如果當前值少於7個字元,則需要在未使用的位置中置零:「001」將變為「001002」。

向使用者「user2」授予ANONYMOUS LOGON訪問許可權

下一步是向使用者user2授予ANONYMOUS LOGON訪問許可權。完成以下步驟即可完成以下操作 :

- 1. 開啟Active Directory使用者和電腦。
- 2. 確保選中View Advanced Features。
- 3. 導航到使用者user2, 然後按一下右鍵該使用者。從上下文選單中選擇**屬性**。此使用者使用名 字「abcd」標識。

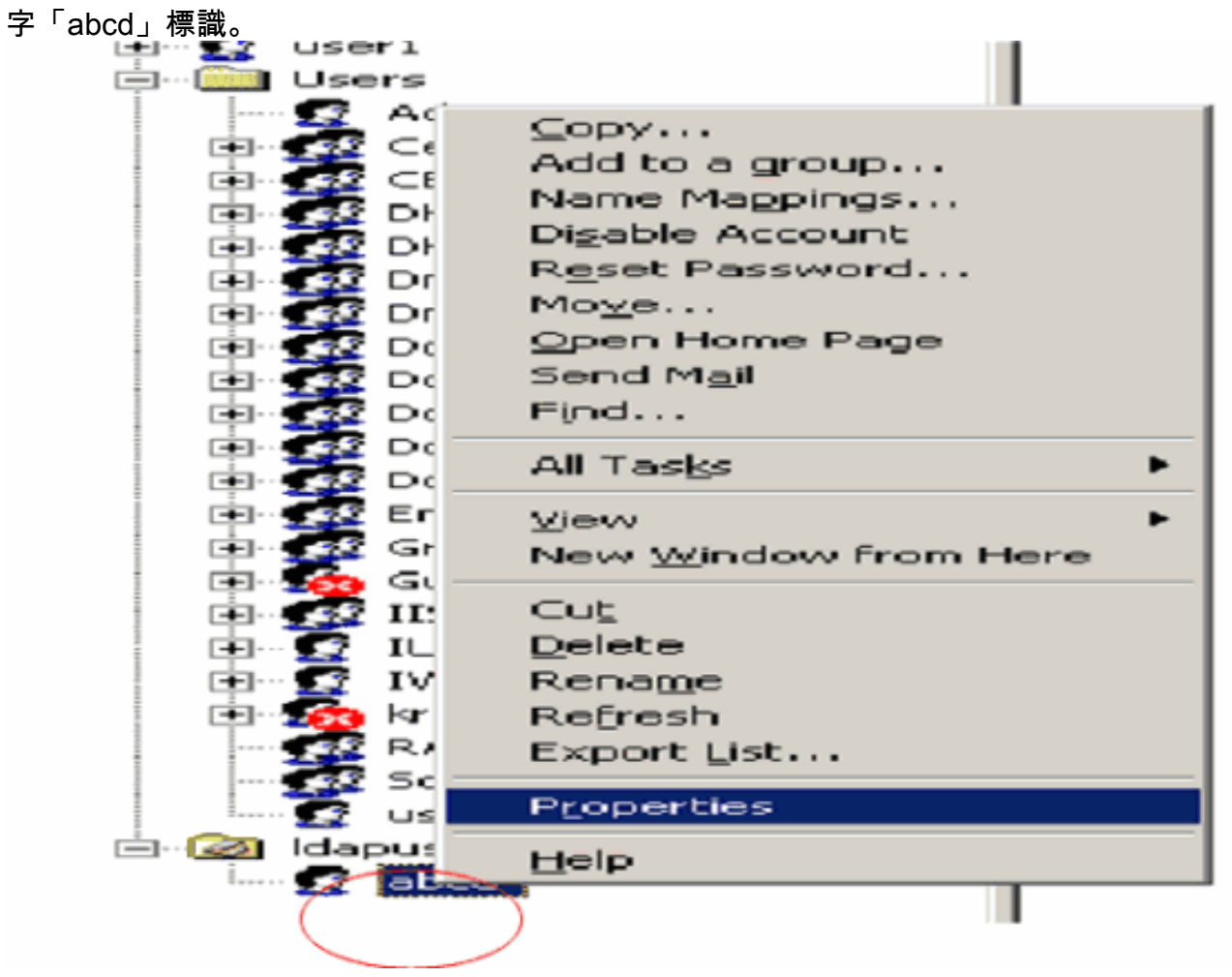

4. 在「shu xing屬性」視窗中,轉到**安全**。

| ocd Properties         |                                                      |
|------------------------|------------------------------------------------------|
| Published Certificates | s Member Of Dial-in Object Security                  |
| Environment Session    | ns   Remote control   Terminal Services Profile. COM |
| General Address        | Account   Profile   Telephones   Organization        |
| C abod                 |                                                      |
| <u>z</u> .             |                                                      |
| First parae:           | Initials                                             |
| <u>r</u> ast name.     | Initials.                                            |
| Last name:             |                                                      |
| Digplay name:          | abcd                                                 |
| Description:           |                                                      |
| Officer                |                                                      |
| onge.                  | 1                                                    |
| Talaakana muulaan      |                                                      |
| Lelephone number:      |                                                      |
| E-mail:                |                                                      |
| Web page:              | Other                                                |
|                        |                                                      |
|                        |                                                      |
|                        | OK Cancel Apply                                      |

- 5. 在生成的視窗中按一下Add。
- 6. 在Enter the object names to select框下輸入ANONYMOUS LOGON並確認對話方塊。 Select Users, Computers, or Groups

| Select this object type:                       |                      |
|------------------------------------------------|----------------------|
| Users, Groups, or Built-in security principals | <u>O</u> bject Types |
| From this location:                            |                      |
| Wireless.com                                   | Locations            |
| Enter the object names to select (examples):   |                      |
| ANONYMOUS LOGON                                | <u>C</u> heck Names  |
| Advanced                                       | OK Cancel            |

7. 在ACL中,您會注意到ANONYMOUS LOGON有權訪問使用者的一些屬性集。按一下「OK」 (確定)。已授予此使用者的ANONYMOUS登入訪問許可權。

| ocd Properties                                                                                                    |                                                 | ?>                                                  |
|----------------------------------------------------------------------------------------------------|-------------------------------------------------|-----------------------------------------------------|
| Environment   Sessions   Remote control   T<br>General   Address   Account   Profile<br>Published Certificates   Member Of   D | erminal Servic<br>  Telephones<br>ial-in   Obje | es Profile   COM+<br>  Organization<br>ect Security |
| <u>G</u> roup or user names:                                                                                                   |                                                 |                                                     |
| Account Operators (WIRELESS Accou<br>Administrators (WIRELESS Administrators                                                   | int Operators)<br>ors)                          | -                                                   |
| ANONYMOUS LOGON                                                                                                    |                                                 |                                                     |
| Authenticated Users                                                                                                    |                                                 |                                                     |
| Cert Publishers (WIRELESS\Cert Publis                                                                                          | hers)                                           | -                                                   |
|                                                                                                    | A <u>d</u> d                                    | <u>R</u> emove                                      |
| Permissions for ANONYMOUS LOGON                                                                                                | Allow                                           | Deny                                                |
| Full Control                                                                                                    |                                                 |                                                     |
| Read                                                                                                    | $\checkmark$                                    |                                                     |
| Write                                                                                                    |                                                 |                                                     |
| Create All Child Objects                                                                                                    |                                                 |                                                     |
| Delete All Child Objects                                                                                                    |                                                 |                                                     |
| Allowed to Authenticate                                                                                                    |                                                 |                                                     |
| For special permissions or for advanced settin<br>click Advanced.                                                              | ngs,                                            | Adyanced                                            |
| ОК                                                                                                    | Cancel                                          | Apply                                               |

#### 對OU授予清單內容許可權

下一步是至少向使用者所在的OU上的ANONYMOUS LOGON授予List Contents許可權。在本示例中,「user2」位於OU "Idapuser"上。完成以下步驟即可完成以下操作:

1. 在Active Directory使用者和電腦中,按一下右鍵OU Idapuser並選擇屬性。

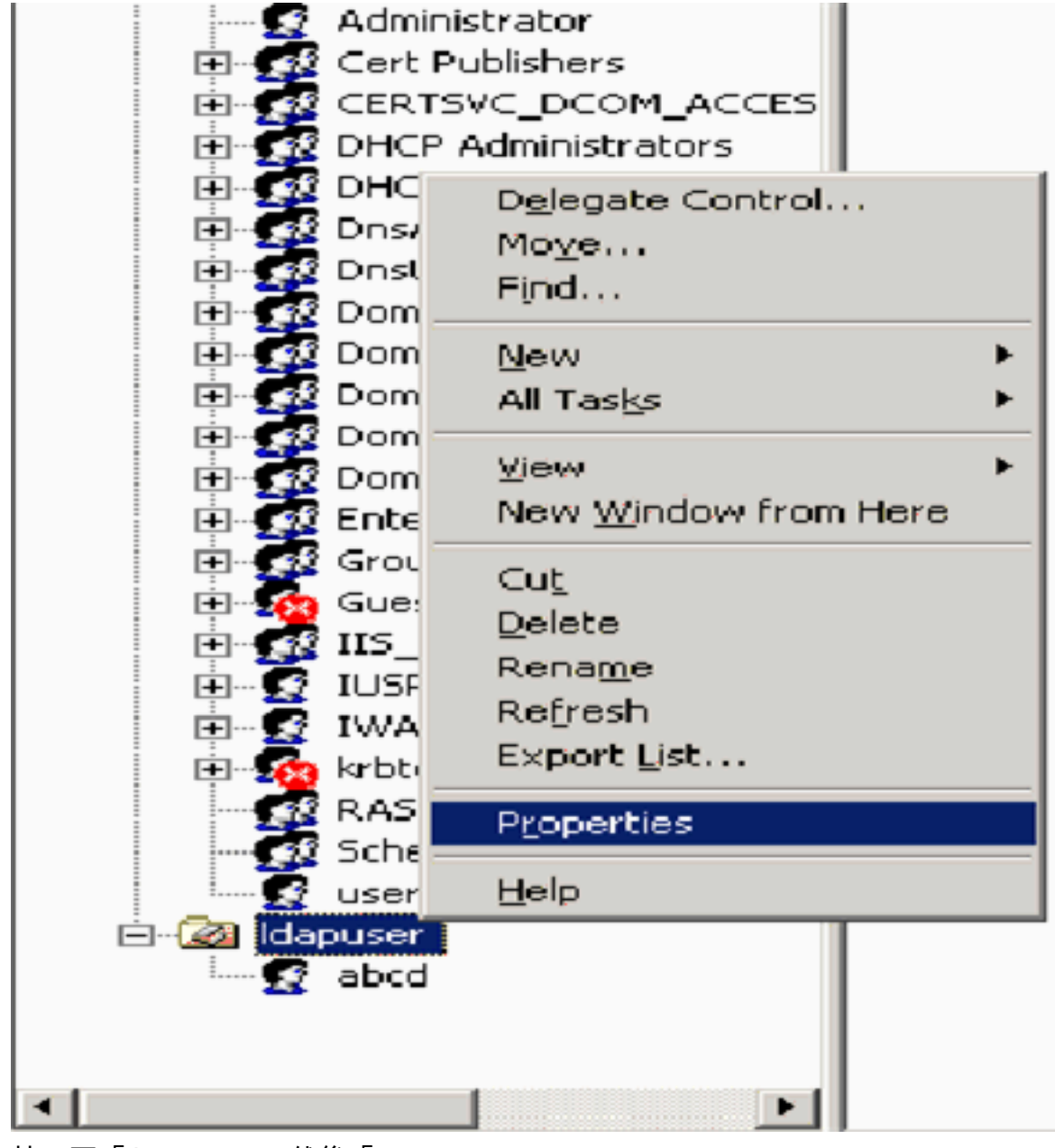

2. 按一下「Security」,然後「Advanced」。

| apuser Properties                                                                                                    |                | ?              | L × |
|----------------------------------------------------------------------------------------------------|----------------|----------------|-----|
| General Managed By Object Security                                                                                                    | COM+ Group     | Policy         |     |
| Group or user pames:                                                                                                    |                |                | - 1 |
| Account Operators M/IBELESS\Acco                                                                                                    | unt Operators) | <b>^</b>       | 1 I |
| Administrators [WIBELESS Administra                                                                                                    | ntors)         |                | 1   |
| Authenticated Users                                                                                                    |                |                |     |
| Domain Admins (WIRELESS\Domain                                                                                                    | Admins)        |                |     |
| Enterprise Admins (WIRELESS\Enter                                                                                                    | prise Admins)  | _              |     |
|                                                                                                    |                | -              |     |
|                                                                                                    | A <u>d</u> d   | <u>R</u> emove |     |
| Permissions for Account Operators                                                                                                    | Allow          | Deny           |     |
| Full Control                                                                                                    |                |                | 1 1 |
| Bead                                                                                                    |                |                |     |
|                                                                                                    |                |                |     |
| Write                                                                                                    |                |                |     |
| Write<br>Create All Child Objects                                                                                                    |                |                |     |
| Write<br>Create All Child Objects<br>Delete All Child Objects                                                                                                    |                |                | ]   |
| Write<br>Create All Child Objects<br>Delete All Child Objects<br>Generate Resultant Set of Policy(Logging                                                                   |                |                |     |
| Write<br>Create All Child Objects<br>Delete All Child Objects<br>Generate Resultant Set of Policy(Logging<br>For special permissions or for advanced set<br>click Advanced. | o)             | Advanced       |     |

3. 按一下「Add」。在開啟的對話方塊中,輸入ANONYMOUS LOGON。

| Advanced Security Settings for Idapuser     |                     |
|---------------------------------------------|---------------------|
| Select User, Computer, or Group             | ? ×                 |
| Select this object type:                    |                     |
| User, Group, or Built-in security principal | Object Types        |
| From this location:                         |                     |
| Wireless.com                                | Locations           |
| Enter the object name to select (examples): |                     |
| ANONYMOUS LOGON                             | <u>C</u> heck Names |
|                                             |                     |
| Advanced OK                                 | Cancel              |

- 4. 確認對話方塊。這將開啟一個新的對話方塊視窗。
- 5. 在Apply to下拉框中,選擇This object only,並啟用List Contents Allow覈取方塊。

| Permission Entry for Idapuser                                                                                                    |           | ?              | × |
|----------------------------------------------------------------------------------------------------|-----------|----------------|---|
| Object Properties                                                                                                    |           |                |   |
| Name: ANONYMOUS LOGON                                                                                                    |           | <u>C</u> hange |   |
| Apply onto: This object only                                                                                                    |           | -              |   |
| Permissions:                                                                                                    | Allow     | Deny           |   |
| Full Control<br>List Contents<br>Read All Properties<br>Write All Properties<br>Delete<br>Delete Subtree<br>Read Permissions<br>Modify Permissions<br>Modify Owner<br>All Validated Writes<br>All Extended Rights<br>Create All Child Objects<br>Create All Child Objects | ts and/or |                |   |
|                                                                                                    | ок        | Cancel         |   |

# 使用LDP標識使用者屬性

此GUI工具是一個LDAP客戶端,允許使用者針對任何與LDAP相容的目錄(如Active Directory)執 行操作(如連線、繫結、搜尋、修改、新增、刪除)。LDP用於檢視Active Directory中儲存的對象 及其後設資料,如安全描述符和複製後設資料。

從產品CD安裝Windows Server 2003支援工具時,會包括LDP GUI工具。本節介紹使用LDP實用程 式標識與使用者**user**2關聯的特定**屬性**。其中有些屬性用於填寫WLC上的LDAP伺服器配置引數,例 如「使用者屬性」型別和「使用者對象」型別。

- 1. 在Windows 2003伺服器上(即使在同一個LDAP伺服器上),按一下**Start > Run**並輸入**LDP**以 訪問LDP瀏覽器。
- 2. 在LDP主視窗中,按一下**Connection > Connect**,然後通過輸入LDAP伺服器的IP地址連線到 LDAP伺服器。

| p Ldp                                                                                                    |                  |
|----------------------------------------------------------------------------------------------------|------------------|
| Connection Browse View Options Utilities                                                                                                    | μe               |
| Bind     Connect       Bind     Connect       Bind     Corl+B       Osconnest     Disconnest       New     Corl+N       Save     Save       Save     Bs       Print     Print Pregiew       Print Sebup     Egit | AULA<br>del<br>A |
|                                                                                                    |                  |
|                                                                                                    | ×                |
| Connect to specified server                                                                                                    |                  |

## 3. <u>連線到LDAP伺服器後,從主選單中選擇View,然後按一下Tree</u>。

| Connection         Browse         Users         Users <thusers< th="">         Users         <thusers< th=""></thusers<></thusers<>                                   | and the second requirements are an interesting a con-                    |                                                                                                    | ن تكتار       |
|----------------------------------------------------------------------------------------------------|--------------------------------------------------------------------------|----------------------------------------------------------------------------------------------------|---------------|
| Itee         C0HT           Enterptive Configuration         1.2.840.113556.1.4.473; 1.2.840.113556.1.4.528; 1.2.840.113556.1.4.528;           * Set Eont         1.2.840.113556.1.4.613; 1.2.240.113556.1.4.641; 1.2.840.113556.1.4.528;           * Set Eont         1.2.840.113556.1.4.613; 1.2.840.113556.1.4.641; 1.2.840.113556.1.4.528;           * Set Eont         1.2.840.113556.1.4.613; 1.2.840.113556.1.4.613; 1.2.840.113556.1.4.1355.1.4.13556.1.4.13556.1.4.13556.1.4.13556.1.4.1333;           * Set Eont         1.2.840.113556.1.4.1338; 1.2.840.113556.1.4.13556.1.4.13556.1.4.1333;           * Set Eont         1.2.840.113556.1.4.1338;           * Set Eont         1.2.840.113556.1.4.1340;           * Set Eont         1.2.840.113556.1.4.1338;           * Set Eont         1.2.840.113556.1.4.1338;           * Set Eont         1.2.840.113556.1.4.1338;           * Set Eont         1.2.840.113556.1.4.1338;           * Set Eont         1.2.840.113556.1.4.1338;           * Set Eont         1.2.840.113556.1.4.1338;           * Set Eont         1.2.840.113556.1.4.1338;           * Set Eont         1.2.840.113556.1.4.1338;           * Set Eont         1.2.840.113556.1.4.1378;           * Set Eont         1.2.840.113556.1.4.1378;           * Set Eont         1.3.8561.4.1378;           * Set Eont | onnection Browse Yew Options Usilities                                   |                                                                                                    | Hel           |
|                                                                                                    | If the Configuration<br>If the Configuration<br>✓ Status Bar<br>Set Font | <pre>1.2.840.113556.1.4.473; 1.2.840.113556.1.4.528; 1.2.840.113556.1.4.417;<br/>1.2.840.113556.1.4.619; 1.2.840.113556.1.4.841; 1.2.840.113556.1.4.529;<br/>1.2.840.113556.1.4.805; 1.2.840.113556.1.4.474; 1.2.840.113556.1.4.1339;<br/>1.2.840.113556.1.4.1338; 1.2.840.113556.1.4.474; 1.2.840.113556.1.4.1339;<br/>1.2.840.113556.1.4.1340; 1.2.840.113556.1.4.1413; 2.16.840.1.113730.3.4.9;<br/>2.16.840.1.113730.3.4.10; 1.2.840.113556.1.4.1504; 1.2.840.113556.1.4.1982;<br/>1.2.840.113556.1.4.802; 1.2.840.113556.1.4.1907; 1.2.840.113556.1.4.1948;<br/>2.&gt; supportedLDAPVersion; 3; 2;<br/>12&gt; supportedLDAPVersion; 3; 2;<br/>12&gt; supportedLDAPVersion; MaxPoolThreads; MaxDatagramRecv;<br/>MaxReceiveBuffer; InitRecvTimeout; MaxConnections; MaxConnIdleTime;<br/>MaxPageSize; MaxQueryDuration; MaxTempTableSize; MaxResultSetSize;<br/>MaxNotificationPerConn; MaxVaIRange;<br/>1.&gt; highestCommittedUSN: 16926;<br/>4.&gt; supportedSASLMechanisms: GSSAPI; GSS-SPNEGO; EXTERNAL;<br/>DIGEST-MD5;<br/>1.&gt; dnsHostName: tsweb-lapt.Wireless.com;<br/>1.&gt; ldapServiceName: Wireless.com;<br/>1.&gt; ldapServiceName: Wireless.com;<br/>3.&gt; serverName:<br/>CN=TSWEB-LAPT,CN=Servers,CN=Default-First-Site-Name,CN=Sites,CN=Configur;<br/>DC=Wireless,DC=com;<br/>3.&gt; supportedCapabilities: 1.2.840.113556.1.4.800; 1.2.840.113556.1.4.1<br/>1.2.840.113556.1.4.1791;<br/>1.&gt; isSynchronized: TRUE;<br/>1.&gt; isGlobalCatalogReady: TRUE;<br/>1.&gt; domainFunctionality: 0 = [DS_BEHAVIOR_WIN2000];<br/>1.&gt; torestFunctionality: 0 = [DS_BEHAVIOR_WIN2000];<br/>1.&gt; domainControllerFunctionality: 2 = [DS_BEHAVIOR_WIN2003];</pre> | stion<br>670; |

4. 在生成的「樹檢視」視窗中,輸入使用者的BaseDN。在本示例中**,user2位於域** Wireless.com下的OU "Idapuser"下。因此,使用者user2的BaseDN為OU=Idapuser, dc=wireless, dc=com。按一下「OK」(確定)。

| Onnecton         Deve         Set         Help           rece Yicm         XI         33556.1.4.473; 1.2.840.113556.1.4.528; 1.2.840.113556.1.4.417;<br>13556.1.4.619; 1.2.840.113556.1.4.529;<br>13556.1.4.619; 1.2.840.113556.1.4.619; 1.2.840.113556.1.4.470;<br>13556.1.4.1339; 1.2.840.113556.1.4.474; 1.2.840.113556.1.4.1397;<br>13556.1.4.1339; 1.2.840.113556.1.4.474; 1.2.840.113556.1.4.1393;<br>13556.1.4.10; 1.2.840.113556.1.4.1317, 2.1.840.113556.1.4.1982;<br>13556.1.4.805; 1.2.840.113556.1.4.1907; 1.2.840.113556.1.4.1982;<br>13556.1.4.80; 1.2.840.113556.1.4.1907; 1.2.840.113556.1.4.1984;<br>2> supportedLDAPVersion; 3; 2;<br>12> supportedLDAPVersion; 3; 2;<br>12> supportedLDAPVersion; 3; 2;<br>12> supportedLDAPVersion; 3; 2;<br>13> supportedSASLMechanisms: GSSAPI; GSS-SPNEGO; EXTERNAL;<br>DIGEST-MD5;<br>13 dnsHostName: tsweb-laptWireless.com;<br>15 IdapServiceName: Wreless.com;<br>15 IdapServiceName: Wreless.com;<br>15 IdapServiceName:<br>CN=TSWEB-LAPT,CN=Servers,CN=Default First-Site-Name,CN=Sites,CN=Configuration<br>,DC=Wireless,DC=com;<br>35 supportedCapabilities; 1.2.840.113556.1.4.800; 1.2.840.113556.1.4.1670;<br>1.2.840.113556.1.4.1791;<br>15 IsSynchronized: TRUE;<br>15 IsSynchronized: TRUE;<br>15 IsSynchronized: TRUE;<br>15 IsSynchronized: TRUE;<br>15 IsSynchronized: TRUE;<br>15 IsSynchronized: TRUE;<br>15 IsSbarchalageRay: TRUE;<br>15 IsSbarchalageRay: TRUE;<br>15 IsGlobalCatalogReady: TRUE;<br>15 IsGlobalCatalogReady: TRUE; | Mildap://tsweb-lapt.Wireless.com/DC=Wireless,DC=com    |                                                                                                    | IJ×         |
|----------------------------------------------------------------------------------------------------|--------------------------------------------------------|----------------------------------------------------------------------------------------------------|-------------|
| rec View       XI         3556.1.4.473; 1.2.040.113556.1.4.528; 1.2.840.113556.1.4.417;                                                                                                    | Connection Browse View Options Utilities               |                                                                                                    | Help        |
|                                                                                                    | Tree Yiew BaseDN: DU-Maguser,do-wireless.do-com Cancel | X   3556.1.4.473; 1.2.840.113556.1.4.528; 1.2.840.113556.1.4.417;<br>13556.1.4.619; 1.2.840.113556.1.4.841; 1.2.840.113556.1.4.529;<br>13556.1.4.805; 1.2.840.113556.1.4.841; 1.2.840.113556.1.4.1339;<br>13556.1.4.1338; 1.2.840.113556.1.4.474; 1.2.840.113556.1.4.1339;<br>13556.1.4.1340; 1.2.840.113556.1.4.474; 1.2.840.113556.1.4.1339;<br>13556.1.4.1340; 1.2.840.113556.1.4.1413; 2.16.840.1.113730.3.4.9;<br>1.113730.3.4.10; 1.2.840.113556.1.4.1504; 1.2.840.113556.1.4.1852;<br>13556.1.4.802; 1.2.840.113556.1.4.1907; 1.2.840.113556.1.4.1948;<br>2> supportedLDAPVersion: 3; 2;<br>12> supportedLDAPVersion: 3; 2;<br>12> supportedLDAPVersion: 3; 2;<br>12> supportedLDAPVersion: MaxConnections; MaxConnIdleTime;<br>MaxPageSize; MaxQueryDuration; MaxTempTableSize; MaxResultSetSize;<br>MaxNotificationPerConn; MaxValRange;<br>1> highestCommittedUSN: 16926;<br>4> supportedSASLMechanisms: GSSAPI; GSS-SPNEGO; EXTERNAL;<br>DIGEST-MD5;<br>1> dnsHostName: tsweb-lapt.Wireless.com;<br>1> ldapServiceName: Wireless.com;<br>1> ldapServiceName: Wireless.com;<br>1> ldapServiceName: Wireless.com;<br>3> supportedCapabilities: 1.2.840.113556.1.4.800; 1.2.840.113556.1.4.167<br>1.2.840.113556.1.4.1791;<br>1> isSynchronized: TRUE;<br>1> isSynchronized: TRUE;<br>1> isSynchronized: TRUE;<br>1> isSynchronized: TRUE;<br>1> domainFunctionality: 0 = { DS_BEHAVIOR_WIN2000 };<br>1> domainControllerFunctionality: 2 = { DS_BEHAVIOR_WIN2003 }; | •<br>•<br>• |
| sady //                                                                                                    | Ready                                                  |                                                                                                    | 1.          |

5. LDP瀏覽器的左側顯示出現在指定BaseDN(**OU=Idapuser, dc=wireless, dc=com)下的整個** 樹。展開樹以找到使用者user2。此使用者可以使用代表該使用者名稱字的CN值進行標識。在 本例中,它是**CN=abcd**。按兩下**CN=abcd**。在LDP瀏覽器的右側窗格中,LDP**將顯示與** user2**關聯的所有屬性**。以下範例將說明此步驟

| 🚰 ldap://tsweb-lapt.Wireless.com/DC=Wireless,DC=com                                                                                                    |                                                                                                    |
|----------------------------------------------------------------------------------------------------|----------------------------------------------------------------------------------------------------|
| Connection Browse View Options Utilities                                                                                                    | Heb                                                                                                    |
| OU=ldapuser, dc=wireless, dc=com OU=ldapuser, dc=wireless, dc=com OU=ldapuser, dc=wireless, dc=wireless, dc=wire | <pre>1&gt; whenCreated: 1/27/2008 21:56:30 India Standard Time India Standard Time; 1&gt; whenChanged: 1/27/2008 22:2:15 India Standard Time India Standard Time; 1&gt; displayName: abcd; 1&gt; uSNCreated: 16917; 1&gt; uSNChanged: 16923; 1&gt; name: abcd; 1&gt; objectGUID: db0ad755-2e36-493d-9325-3429aa907626; 1&gt; userAccountControl: 0x10200 = ( UF_NORMAL_ACCOUNT   UF_DONT_EXPIRE_PASSWD ); 1&gt; badPwdCount: 0; 1&gt; codePage: 0; 1&gt; countryCode: 0; 1&gt; badPwdCount: 0; 1&gt; badPasswordTime: 0; 1&gt; lastLogoff: 0; 1&gt; lastLogoff: 0; 1&gt; lastLogoff: 0; 1&gt; pwdLastSet: </pre> |
| Ready                                                                                                    |                                                                                                    |

在此示例中,請觀察右側的環繞欄位。

- 6. 如本文檔的使用LDAP伺服器的詳細資訊配置WLC部分中所述,在User Attribute欄位中,在包含使用者名稱的使用者記錄中輸入屬性的名稱。從此LDP輸出中,可以看到 sAMAccountName是包含使用者名稱「user2」的一個屬性。因此,請輸入與WLC上的User Attribute欄位對應的sAMAccountName屬性。
- 7. 在User Object Type欄位中,輸入將記錄標識為使用者的LDAP objectType屬性的值。通常 ,使用者記錄有若干objectType屬性值,其中某些值對於使用者是唯一的,而某些值則與其他 對象型別共用。在LDP輸出中, CN=Person是將記錄標識為使用者的值。因此,在WLC上指 定Person作為User Object Type屬性。

# 配置無線客戶端

最後一步是配置無線客戶端,使其使用客戶端和伺服器證書進行EAP-FAST身份驗證。完成以下步 驟即可完成以下操作:

 1. 啟動Cisco Aironet Desktop Utility(ADU)。在ADU主視窗中,按一下Profile Management > New以建立新的無線客戶端配置檔案。

| 🛜 Cisco Aironet Desktop Uti     | lity - Current Profile: sdreteretet | ? 🔀            |
|---------------------------------|-------------------------------------|----------------|
| Action Options Help             |                                     |                |
| Current Status Profile Manageme | ent Diagnostics                     |                |
| Sdreteretet                     |                                     | New            |
|                                 |                                     | Modify         |
|                                 |                                     | Remove         |
|                                 |                                     | Activate       |
| ⊂ Details                       |                                     |                |
| Network Type:                   | Infrastructure                      | Import         |
| Security Mode:                  | Disabled                            |                |
| Network Name 1 (SSID1):         | teert                               | Export         |
| Network Name 2 (SSID2):         | <empty></empty>                     | Scan           |
| Network Name 3 (SSID3):         | <empty></empty>                     |                |
| Auto Select Profiles            |                                     | Order Profiles |
|                                 |                                     |                |

 指定配置檔名稱,並為該配置檔案分配SSID名稱。此SSID名稱應該與WLC上配置的相同。在 本示例中,SSID名稱為Idap。

| Profile Settings                        | ced     | ] |
|-----------------------------------------|---------|---|
| Client Name                             | CLIENT1 |   |
| Network Names<br>SSID<br>SSID2<br>SSID3 |         |   |
|                                         |         |   |

- 3. 按一下Security頁籤,然後選擇802.1x/EAP作為第2層安全。選擇EAP-FAST作為EAP方法 ,然後按一下Configure。
- 4. 在EAP-FAST配置頁面中,從EAP-FAST身份驗證方法(EAP-FAST Authentication Method)下 拉框中選擇**TLS客戶端證書(TLS Client Certificate**),然後按一下**配置(Configure**)。

| Configure EAP-FAST                             |           |
|------------------------------------------------|-----------|
| EAP-FAST Authentication Method                 |           |
| MSCHAPv2 User Name and Password                | Configure |
| GTC Token/Password                             |           |
| MSCHAPv2 User Name and Password                |           |
| Select One or More PAC Authorities             | -         |
|                                                |           |
|                                                | Manage    |
|                                                |           |
|                                                |           |
|                                                |           |
|                                                |           |
| Use Any PAC Belonging to the Same Group        | _         |
| Allow Automatic PAC Provisioning               |           |
| Milow Automatic PAC Provisioning               |           |
|                                                |           |
| Lise Machine Information for Domain Logon      |           |
|                                                |           |
|                                                |           |
| No Network Connection Unless User Is Logged In |           |
|                                                |           |
|                                                | OK Cancel |
|                                                |           |

5. 在「TLS客戶端證書配置」視窗中:啟用Validate Server Identity覈取方塊,並選擇客戶端上安裝的CA證書(請參閱本文檔的<u>為客戶端生成根CA證書</u>部分)作為受信任的根證書頒發機構。選擇安裝在客戶端上的裝置證書(本文檔的<u>為客戶端生成裝置證書</u>一節中有說明)作為客戶端證書。按一下「OK」(確定)。以下範例將說明此步驟

| ✓ Validate Server Identity             |   |
|----------------------------------------|---|
| Trusted Root Certification Authorities |   |
| wireless                               | ~ |
| Select a Certificate                   |   |
| 1234 [Issued by: wireless 1/26/2008]   | ~ |
| Server/Domain Name                     |   |
| Wireless.com                           |   |
| Login Name                             |   |
| user2                                  |   |
|                                        |   |
|                                        |   |

無線客戶端配置檔案已建立。

<u>驗證</u>

執行以下步驟以驗證您的配置是否正常工作。

- 1. 啟用ADU上的Idap SSID。
- 2. 根據需要在下一視窗中按一下Yes或OK。您應該能夠在ADU上看到客戶端身份驗證和關聯的 所有步驟,這樣才能成功。

使用本節內容,確認您的組態是否正常運作。使用WLC CLI模式。

• 為了驗證WLC是否能夠與LDAP伺服器通訊並找到使用者,請從WLC CLI指定debug aaa Idap enable命令。此示例說明了一個成功的通訊LDAP過程:注意:由於空間方面的考慮,本節中的 某些輸出已移至第二行。(Cisco Controller)>debug aaa Idap enable Sun Jan 27 09:23:46 2008: AuthenticationRequest: 0xba96514 Sun Jan 27 09:23:46 2008: Callback.....0x8 344900 Sun Jan 27 09:23:46 2008: protocolType.....0x0 0100002 Sun Jan 27 09:23:46 2008: proxyState.....00: 40:96:AC:E6:57-00:00 Sun Jan 27 09:23:46 2008: Packet contains 2 AVPs (not shown) Sun Jan 27 09:23:46 2008: ldapTask [1] received msg 'REQUEST' (2) in state 'IDLE' (1) Sun Jan 27 09:23:46 2008: LDAP server 1 changed state to INIT Sun Jan 27 09:23:46 2008: ldapInitAndBind [1] called lcapi\_init (rc = 0 - Success) Sun Jan 27 09:23:46 2008: ldapInitAndBind [1] called lcapi\_bind (rc = 0 - Success) Sun Jan 27 09:23:46 2008: LDAP server 1 changed state to CONNECTED Sun Jan 27 09:23:46 2008: LDAP server 1 now active Sun Jan 27 09:23:46 2008: LDAP\_CLIENT: UID Search (base=OU=ldapuser, DC=wireless, DC=com, pattern=(&(objectclass=Person)(sAMAccountName=user2))) Sun Jan 27 09:23:46 2008: LDAP CLIENT: Returned msg type 0x64 Sun Jan 27 09:23:46 2008: ldapAuthRequest [1] called lcapi\_query base="OU=ldapus er, DC=wireless, DC=com" type="Person" attr="sAMAccountName" user="user2" (rc = 0 - Success) Sun Jan 27 09:23:46 2008: LDAP ATTR> dn = CN=abcd,OU=ldapuser,DC=Wireless,DC=com (size 38) Sun Jan 27 09:23:46 2008: Handling LDAP response Success

從此調試輸出中突出顯示的資訊可以清楚地看到,WLC會使用在WLC上指定的使用者屬性來查

詢LDAP伺服器,並且LDAP進程成功。

## • 若要驗證本地EAP身份驗證是否成功,請從WLC CLI指定debug aaa local-auth eap method events enable命令。以下是範例:(Cisco Controller)>debug aaa local-auth eap method events enable Sun Jan 27 09:38:28 2008: eap\_fast.c-EVENT: New context (EAP handle = 0x1B000009)Sun Jan 27 09:38:28 2008: eap\_fast.c-EVENT: Allocated new EAP-FAST context (handle = 0x22000009)Sun Jan 27 09:38:28 2008: eap\_fast\_auth.c-AUTH-EVENT: Process Response (EAP handle = 0x1B000009)Sun Jan 27 09:38:28 2008: eap\_fast\_auth.c-AUTH-EVENT: Received Identity Sun Jan 27 09:38:28 2008: eap\_fast\_tlv.c-AUTH-EVENT: Adding PAC A-ID TLV (436973636f0000000000000000000000) Sun Jan 27 09:38:28 2008: eap\_fast\_auth.c-AUTH-EVENT: Sending Start Sun Jan 27 09:38:29 2008: eap\_fast.c-AUTH-EVENT: Process Response, type: 0x2b Sun Jan 27 09:38:29 2008: eap\_fast\_auth.c-AUTH-EVENT: Process Response (EAP handle = 0x1B000009)Sun Jan 27 09:38:29 2008: eap\_fast\_auth.c-AUTH-EVENT: Received TLS record type: Handshake in state: Start Sun Jan 27 09:38:29 2008: eap\_fast\_auth.c-AUTH-EVENT: Local certificate found Sun Jan 27 09:38:29 2008: eap\_fast\_auth.c-AUTH-EVENT: Reading Client Hello handshake Sun Jan 27 09:38:29 2008: eap\_fast\_auth.c-AUTH-EVENT: TLS\_DHE\_RSA\_AES\_128\_CBC\_SHA proposed... Sun Jan 27 09:38:29 2008: eap\_fast.c-EVENT: Proposed ciphersuite(s): Sun Jan 27 09:38:29 2008: eap\_fast.c-EVENT: TLS\_DHE\_RSA\_WITH\_AES\_128\_CBC\_SHA Sun Jan 27 09:38:29 2008: eap\_fast.c-EVENT: TLS\_RSA\_WITH\_AES\_128\_CBC\_SHA Sun Jan 27 09:38:29 2008: eap\_fast.c-EVENT: TLS\_RSA\_WITH\_RC4\_128\_SHA Sun Jan 27 09:38:29 2008: eap\_fast.c-EVENT: Selected ciphersuite: Sun Jan 27 09:38:29 2008: eap\_fast.c-EVENT: TLS\_DHE\_RSA\_WITH\_AES\_128\_CBC\_SHA Sun Jan 27 09:38:29 2008: eap\_fast\_auth.c-AUTH-EVENT: Building Provisioning Server Hello Sun Jan 27 09:38:29 2008: eap\_fast\_crypto.c-EVENT: Starting Diffie Hellman phase 1 ... Sun Jan 27 09:38:30 2008: eap\_fast\_crypto.c-EVENT: Diffie Hellman phase 1 complete Sun Jan 27 09:38:30 2008: eap\_fast\_auth.c-AUTH-EVENT: DH signature length = 128 Sun Jan 27 09:38:30 2008: eap\_fast\_auth.c-AUTH-EVENT: Sending Provisioning Serving Hello Sun Jan 27 09:38:30 2008: eap\_fast.c-EVENT: Tx packet fragmentation required

Sun Jan 27 09:38:30 2008: eap\_fast.c-AUTH-EVENT: eap\_fast\_rx\_packet():

EAP Fast NoData (0x2b) Sun Jan 27 09:38:30 2008: eap\_fast.c-AUTH-EVENT: eap\_fast\_rx\_packet(): EAP Fast NoData (0x2b) Sun Jan 27 09:38:30 2008: eap\_fast.c-AUTH-EVENT: eap\_fast\_rx\_packet(): EAP Fast NoData (0x2b) Sun Jan 27 09:38:32 2008: eap\_fast.c-AUTH-EVENT: Process Response, type: 0x2b Sun Jan 27 09:38:32 2008: eap\_fast.c-EVENT: Reassembling TLS record Sun Jan 27 09:38:32 2008: eap\_fast.c-EVENT: Sending EAP-FAST Ack Sun Jan 27 09:38:32 2008: eap\_fast\_auth.c-AUTH-EVENT: Received TLS record type: Handshake in state: Sent provisioning Server Hello Sun Jan 27 09:38:32 2008: eap\_fast\_auth.c-AUTH-EVENT: Reading Client Certificate handshake Sun Jan 27 09:38:32 2008: eap fast.c-EVENT: Added certificate 1 to chain Sun Jan 27 09:38:32 2008: eap\_fast.c-EVENT: Added certificate 2 to chain Sun Jan 27 09:38:32 2008: eap\_fast.c-EVENT: Successfully validated received certificate Sun Jan 27 09:38:32 2008: eap\_fast\_auth.c-AUTH-EVENT: Rx'd I-ID: "EAP-FAST I-ID" from Peer Cert Sun Jan 27 09:38:32 2008: eap\_fast\_auth.c-AUTH-EVENT: Reading Client Key Exchange handshake Sun Jan 27 09:38:32 2008: eap\_fast\_crypto.c-EVENT: Starting Diffie Hellman phase 2 ... Sun Jan 27 09:38:32 2008: eap\_fast\_crypto.c-EVENT: Diffie Hellman phase 2 complete. Sun Jan 27 09:38:32 2008: eap\_fast\_auth.c-AUTH-EVENT: Reading Client Certificate Verify handshake Sun Jan 27 09:38:32 2008: eap\_fast\_crypto.c-EVENT: Sign certificate verify succeeded (compare) ..... • debug aaa local-auth db enable命令也非常有用。以下是範例:(Cisco Controller)>debug aaa local-auth db enable

Sun Jan 27 09:35:32 2008: LOCAL\_AUTH: EAP: Received an auth request

Sun Jan 27 09:35:32 2008: LOCAL\_AUTH: Local auth profile name for context 'ldapuser' Sun Jan 27 09:35:32 2008: LOCAL\_AUTH: Created new context eap session handle fb000007 Sun Jan 27 09:35:32 2008: LOCAL\_AUTH: (EAP:8) Sending the Rxd EAP packet (id 2) to EAP subsys Sun Jan 27 09:35:32 2008: LOCAL AUTH: Found matching context for id - 8 Sun Jan 27 09:35:32 2008: LOCAL\_AUTH: (EAP) Sending user credential request username 'user2' to LDAP Sun Jan 27 09:35:32 2008: LOCAL\_AUTH: Found context matching MAC address - 8 Sun Jan 27 09:35:36 2008: LOCAL\_AUTH: (EAP:8) Sending the Rxd EAP packet (id 12) to EAP subsys Sun Jan 27 09:35:36 2008: LOCAL\_AUTH: Found matching context for id - 8 Sun Jan 27 09:35:36 2008: LOCAL\_AUTH: (EAP:8) ---> [KEY AVAIL] send\_len 64, recv\_len 0 Sun Jan 27 09:35:36 2008: LOCAL\_AUTH: (EAP:8) received keys waiting for success Sun Jan 27 09:35:36 2008: LOCAL\_AUTH: Found matching context for id - 8 Sun Jan 27 09:35:36 2008: LOCAL AUTH: (EAP:8) Received success event Sun Jan 27 09:35:36 2008: LOCAL\_AUTH: (EAP:8) Processing keys success 若要檢視WLC中安裝用於本機驗證之憑證,請從WLC CLI發出show local-auth certificates命令 。以下是範例:(思科控制器)>show local-auth certificates Certificates available for Local EAP authentication: Certificate issuer ..... vendor CA certificate: Subject: DC=com, DC=Wireless, CN=wireless Issuer: DC=com, DC=Wireless, CN=wireless

Valid: 2008 Jan 23rd, 15:50:27 GMT to 2013 Jan 23rd, 15:50:27 GMT

Device certificate:

Subject: O=cisco, CN=ciscowlc123

Issuer: DC=com, DC=Wireless, CN=wireless

Valid: 2008 Jan 24th, 12:18:31 GMT to 2010 Jan 23rd, 12:18:31 GMT

Certificate issuer ..... cisco

CA certificate:

Subject: O=Cisco Systems, CN=Cisco Manufacturing CA

Issuer: O=Cisco Systems, CN=Cisco Root CA 2048

Valid: 2005 Jun 10th, 22:16:01 GMT to 2029 May 14th, 20:25:42 GMT

Device certificate:

Not installed.

#### • 若要從CLI模式檢視WLC上的本機驗證組態,請發出show local-auth config指令。以下是範例 :(思科控制器)>show local-auth config

User credentials database search order:

Primary ..... LDAP

Timer:

Active timeout ...... 300

Configured EAP profiles:

| Name    | ••••••••••••••••••••••••••••••••••••••• | ldapuser |
|---------|-----------------------------------------|----------|
| Certifi | icate issuer                            | vendor   |
| Peer ve | erification options:                    |          |
| Check   | against CA certificates                 | Enabled  |
| Verif   | Ey certificate CN identity              | Disabled |
| Check   | c certificate date validity             | Disabled |
| EAP-FAS | ST configuration:                       |          |
| Local   | l certificate required                  | Yes      |
| Clier   | nt certificate required                 | Yes      |
| Enabled | d methods                               | fast     |
| Configu | ared on WLANs                           | 2        |
|         |                                         |          |
|         |                                         |          |

EAP Method configuration:

EAP-FAST:

--More-- or (q)uit

Server key ..... <hidden>

| TTL for the PAC 10               |
|----------------------------------|
| Anonymous provision allowed No   |
|                                  |
|                                  |
| Authority Information Cisco A-ID |

# <u>疑難排解</u>

您可以使用以下命令對組態進行疑難排解:

- · debug aaa local-auth eap method events enable
- debug aaa all enable
- debug dot1x packet enable

# 相關資訊

- 使用無線LAN控制器和外部RADIUS伺服器的EAP-FAST身份驗證配置示例
- 採用Microsoft Internet身份驗證服務(IAS)的統一無線網路下的PEAP
- 使用基於ACS的WLC進行動態VLAN分配到Active Directory組對映配置示例
- 思科無線LAN控制器組態設定指南 設定安全解決方案
- Cisco無線LAN控制器組態設定指南 管理控制器軟體和組態
- 使用WLAN控制器(WLC)的EAP驗證組態範例
- •無線區域網路控制器(WLC)設計和功能常見問題
- <u>採用EAP-FAST驗證的思科安全服務使用者端</u>
- 無線 LAN 控制器 (WLC) 常見問題
- 控制器無線LAN控制器(WLC)錯誤和系統消息常見問題
- 技術支援與文件 Cisco Systems

#### 關於此翻譯

思科已使用電腦和人工技術翻譯本文件,讓全世界的使用者能夠以自己的語言理解支援內容。請注 意,即使是最佳機器翻譯,也不如專業譯者翻譯的內容準確。Cisco Systems, Inc. 對這些翻譯的準 確度概不負責,並建議一律查看原始英文文件(提供連結)。